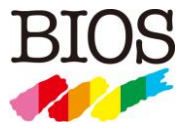

# T10B3

# — eSATA6G and USB3 HOST MODEL—

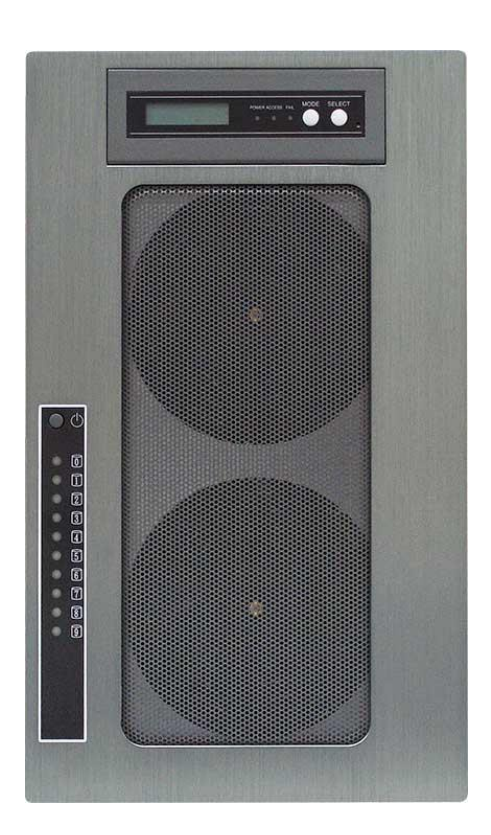

[User Manual]

Version 1.0

# Safety Warning

In order to avoid injury to oneself, please heed the following instructions.

The following indications explain the degree of physical danger possible by ignoring the proper usage directions.

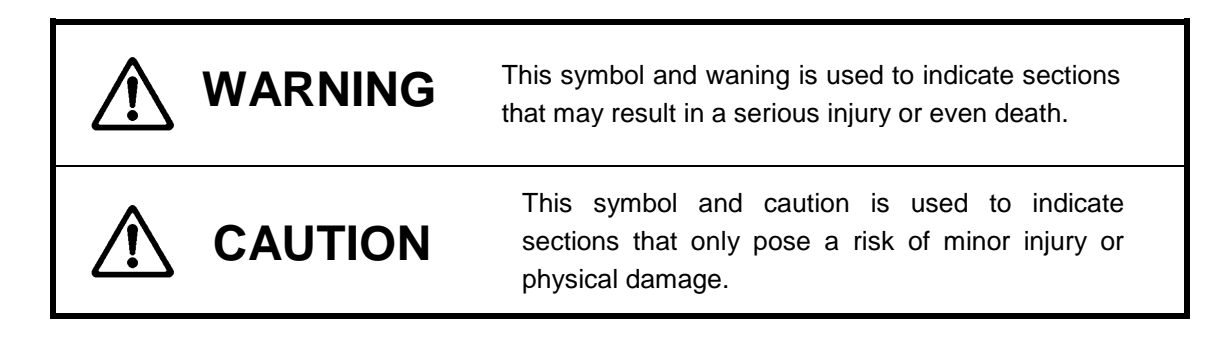

• The various types of warning symbols are listed in the following picture.

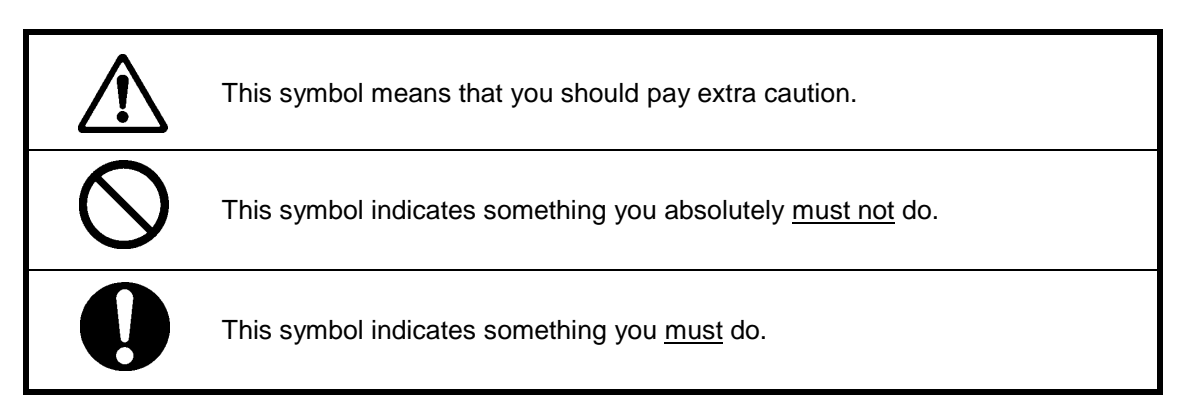

# **Precautions**

This user manual contains features, functions, setup, and warnings, so please read this manual prior to use our product.

- If any material in this manual is not clear, please contact vender whom you purchased from.
- The information in this manual is subject to change without prior notice.
- It is prohibited to reproduce any part of this manual in any form or by any means without prior written permission of the manufacturer and the author.
- Manufacturer assumes no liability or responsibility for any errors that may appear in this manual. In case issue arised please contact us or vender whom you purchased from.
- All trademarks stated in this manual belong to the properties of their respective owners.

| <br>••  |
|---------|
| <br>    |
| <br>    |
| <br>••• |
| <br>••• |
| <br>••  |
| <br>••• |
| <br>••• |
| <br>••  |
| <br>••  |
| <br>••• |
| <br>••• |
| <br>••• |
| <br>••  |
| <br>••  |
| <br>••  |
| <br>••• |
| <br>••• |
| <br>••• |
| <br>••• |
| <br>••• |
| <br>••• |
| <br>••  |
| <br>••• |
| <br>••  |

# **Table of Contents**

| Preca | utions   |                                           | 1    |
|-------|----------|-------------------------------------------|------|
| Table | of Cor   | ntents                                    | 3    |
| Chapt | er 1.    | Outline                                   | 4    |
| Feat  | ures     |                                           | 4    |
| Fund  | tions    |                                           | 4    |
| Pack  | ing Con  | tents                                     | 5    |
| Hard  | ware Co  | omponents                                 | 5    |
| Conr  | nection. |                                           | 8    |
| Chapt | er 2.    | Setup and Monitor                         | .10  |
| 2.1   | Setup    | Overview                                  | . 10 |
| 2.2   | LCD      | Toggle rolling setup flowchart            | . 10 |
| 2.3   | Introd   | Juction of Parameters Setup               | 11   |
| 2.4   | RAID     | Operational Parameters                    | . 12 |
| 2.5   | Prod     | uct Information and Background Parameters | . 18 |
|       | 2.5.1    | Method to setup background parameters     | . 18 |
|       | 2.5.2    | Parameter Confirmation                    | . 24 |
| 2.6   | Web-     | based Monitor and Setup via Ethernet      | . 27 |
|       | 2.6.1    | Main Screen of Web GUI                    | . 28 |
|       | 2.6.2    | Introduction of Monitor Mode              | . 29 |
|       | 2.6.3    | Management Mode Login                     | . 32 |
|       | 2.6.4    | Setup of email notification               | . 34 |
|       | 2.6.5    | Mail Format                               | . 35 |
|       | 2.6.6    | Conditions of Mail Notification           | . 36 |
|       | 2.6.7    | SNMP Setup                                | . 36 |
|       | 2.6.8    | Additional Parameters Setup               | . 38 |
| 2.7   | Setup    | o Mode (Array Parameters Setting)         | . 39 |
| 2.8   | Host     | LAN Configuration                         | . 44 |
|       | 2.8.1    | IP Setup for Windows                      | . 44 |
|       | 2.8.2    | IP Setup for Linux                        | . 46 |
|       | 2.8.3    | IP Setup for MAC OS X                     | . 47 |
| Chapt | er 3 Fo  | ormat                                     | .50  |
| 3.1   | Linux    |                                           | . 50 |
| 3.2   | Wind     | ows 7                                     | . 52 |
| 3.3   | Othe     | r OSs                                     | . 57 |
| Appey | dix A    | - MBR of different Operating Systems      | .58  |
| Appey | ⟨dix B · | - Error Message shown on LCD              | .59  |

# Chapter 1. Outline

## **Features**

- Support up to 10 Hot-swap SATA HDD (Hard Disk Drive)
- Support different RAID modes including RAID 6, RAID 5, RAID 3, RAID 1, RAID 0, RAID10
- Dual Host Interface: eSATA3 (6Gbps) and USB 3.0 (5Gbps)
- Original FPGA RAID 6 Engine with real time parity generation and high speed DMA switching
- Spot error recovery greatly reduces HDD error and rebuild probability
- Automatic Rebuild at adjustable Rebuild Rate
- Maintain same performance upon drive failure and little impact at recovery(RAID 3, 5, 6)
- LCD and keypad operation for status monitoring and system configuration
- Web GUI status monitoring and system configuration

## **Functions**

- Two independent or single LUN support for eSATA and USB
- Configurable Write Cache Mode
- Configurable Verify Mode
- Data Read Ahead Size
- Write Retry Mode
- Buffer Segment Size Adjustment
- Starting time of Retry
- Sequential List Size
- Time out Interval for Low Speed Drive Detection
- Power On Standby time
- Drive Ready Waiting Time
- Cache Memory Check Interval
- HDD Patrol Time and Mode

#### <Auxiliary Functions>

- Performance (Data Transfer Speed) Display on LCD
- Event display on LCD
- •Email Notification Support
- Web-based Status Monitor
- SNMP notification

## **Packing Contents**

DVT10B3: Storage sytesm AC Power Cord USB3 Cable: 1 meter USB-IF certified eSATA Cable: 1 meter eSATA cable Screws: 50 pcs of screws and Quick Installation Guide CD : User manual (this file)

## **Hardware Components**

< Front View>

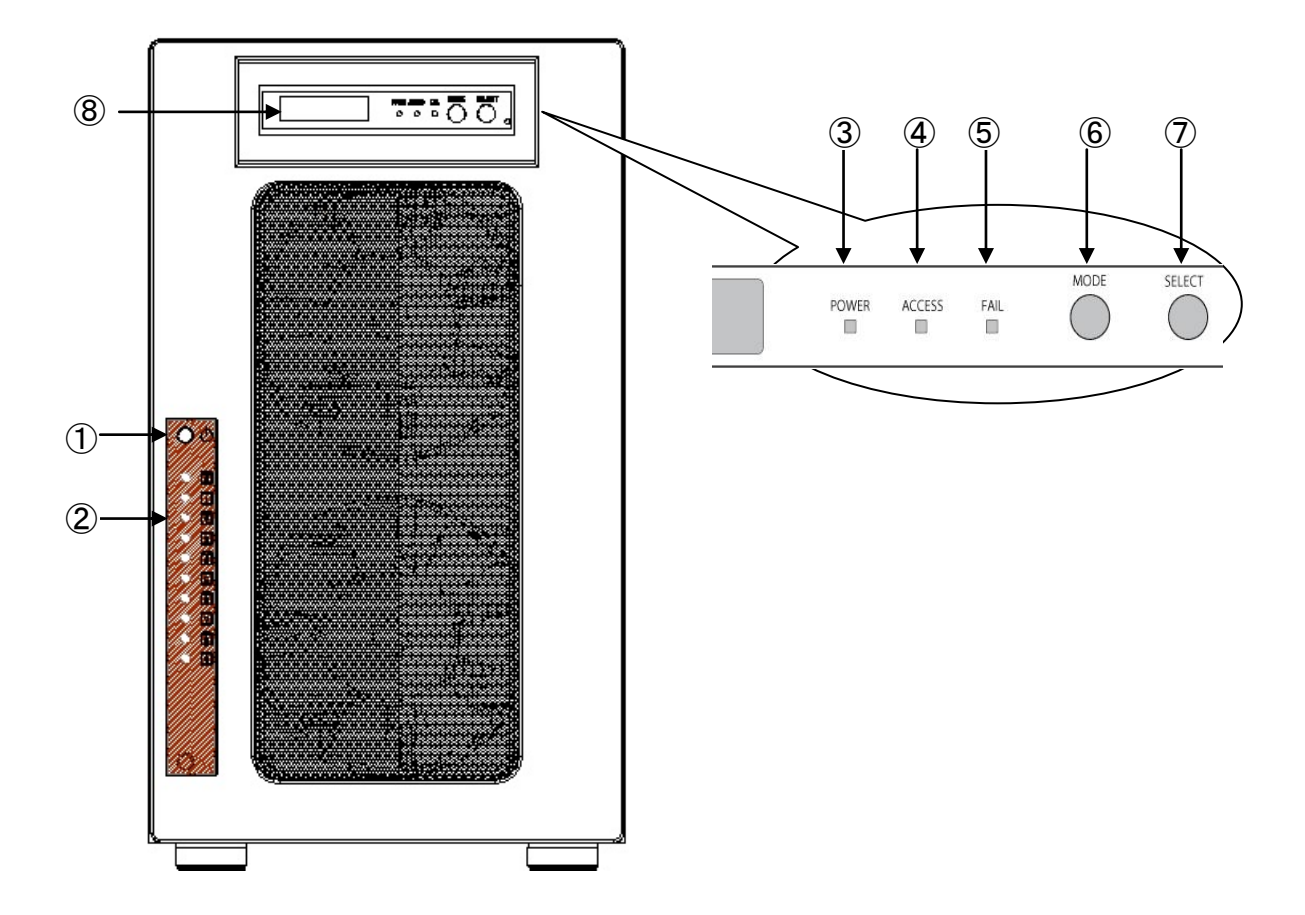

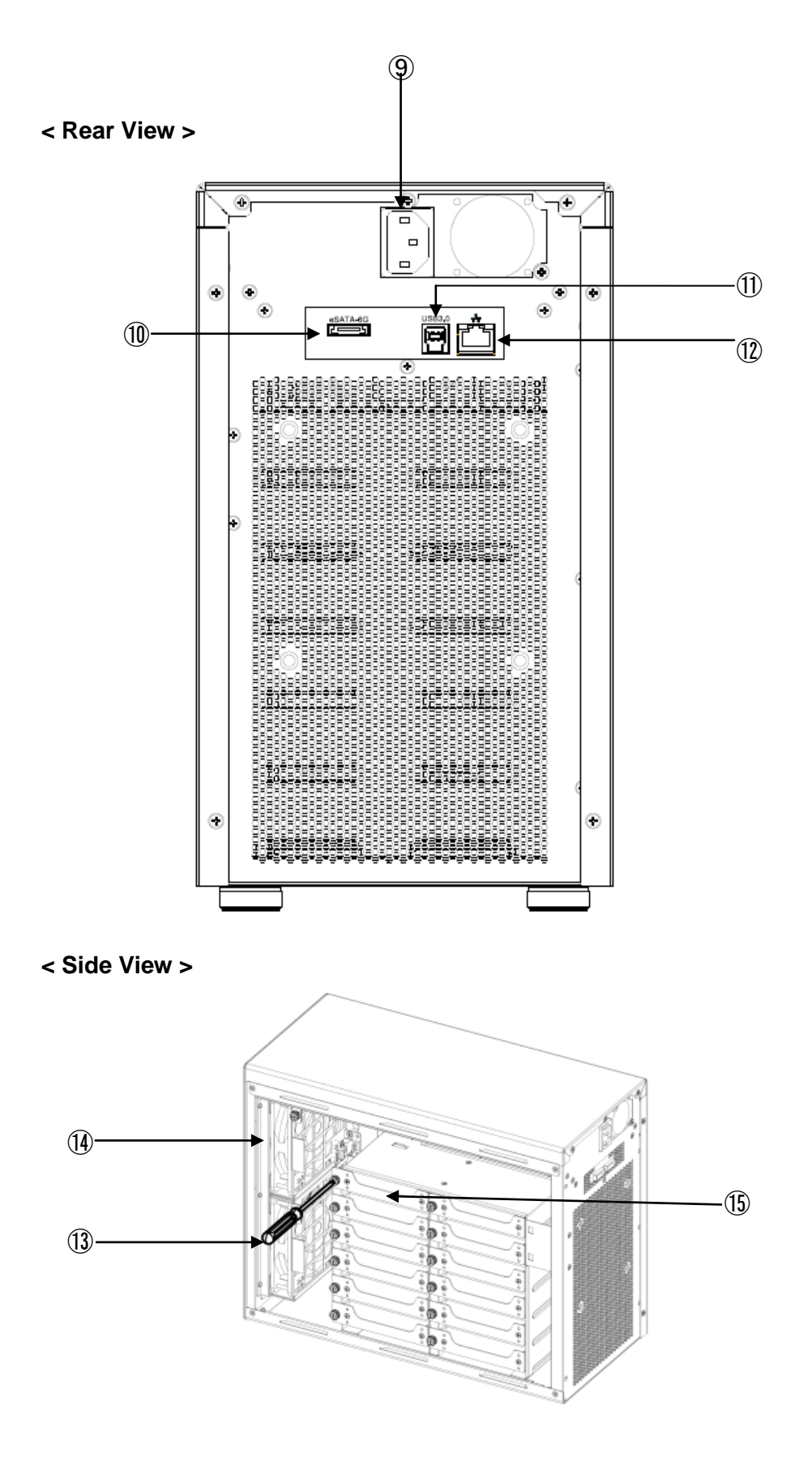

| No.  | Name                     | Function Explanation                                                                                                    |
|------|--------------------------|----------------------------------------------------------------------------------------------------|
| 1    | POWER Switch             | Power ON /OFF Switch                                                                                                    |
| 2    | HDD Access / FAIL<br>LED | BLUE Flash upon access; Orange ON indicates an error<br>When 「RAID-x RECOVERING 0%Jshown on LCD, the FAIL LED on<br>means the HDD is under rebuilding                                           |
| 3    | POWER LED                | Power ON LED indicator                                                                                                    |
| 4    | ACCESS LED               | Host Access LED indicator                                                                                                    |
| 5    | FAIL LED                 | A controller error LED indicator                                                                                                    |
| 6    | MODE Button              | <ol> <li>Parameter Initialization(Power on Initialization)</li> <li>Configure parameters F See Chapter 2J</li> <li>Stop buzzer alarm(Buzzer stopped immediately by pushing one time)</li> </ol> |
| Ī    | SELECT Button            | Setup Parameter                                                                                                    |
| 8    | LCD Display              | Message display screen. Show status of the system<br>Show parameters while doing configuration                                                                                                  |
| 9    | Power Input              | AC Inlet                                                                                                    |
| 10   | eSATA3 Connector         | eSATA host connector                                                                                                    |
| 1    | USB3 Connector           | USB3 host connector                                                                                                    |
| (12) | Ethernet Port            | RJ45 Fast Ethernet port for Web GUI management                                                                                                    |
| (13) | Fan Module               | Fan 1                                                                                                    |
| 14   | Fan Module               | Fan 2                                                                                                    |
| 15   | Drive Module             | Disk Drive module 0 (to 9).Upper left one is number 0, and right is 1                                                                                                    |

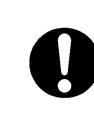

• Both eSATA and USB3 cannot be applied to same LUN at the same time. For simulateneous usage of eSATA and USB3, two LUN mapping and SWAP mode should be configured.

## Connection

#### < Steps for eSATA connection>

#### 1. Basic connection

eSATA or USB  $3 \rightarrow$  Host Computer

- ① Connect eSATA Cable or USB3 cable from host to the system. (included in the package)
- 2 To use web-based GUI, connect Ethernet cable between LAN connector and host

#### 2. Dual Connection

Connect both eSATA and USB3 cables from host to the system

- Configure LUN size as any kind of two LUNs and LUN mode as "LUN Swapped..."
   First LUN will be mapped to eSATA and second LUN to USB3. For example, users can create LUN Size as (64GB+ALL). A 64GB LUN will be mapped to eSATA and the rest of capacity will be mapped to USB3 host.
- 2 To use web-based GUI, connect Ethernet cable between LAN connector and host

| <br> |
|------|
| <br> |
| <br> |
| <br> |
| <br> |
| <br> |
| <br> |
| <br> |
| <br> |
| <br> |
| <br> |
| <br> |
| <br> |
| <br> |
| <br> |
| <br> |
| <br> |
| <br> |
| <br> |
| <br> |
| <br> |
| <br> |
| <br> |
| <br> |
| <br> |

## 2.1 Setup Overview

To simplify the process of setup, DVPro is designed to support all of setup options from front panel LCD and button operation. The default RAID level is RAID6 for highest reliability. To prevent malfunction, parametners cannot be changed at normal operation mode. Critical parameters include number of drive, capacity, and RAID mode should be set up before you started to work with the unit. Default parameter if any is followed with "\*" sign

## 2.2 LCD Toggle rolling setup flowchart

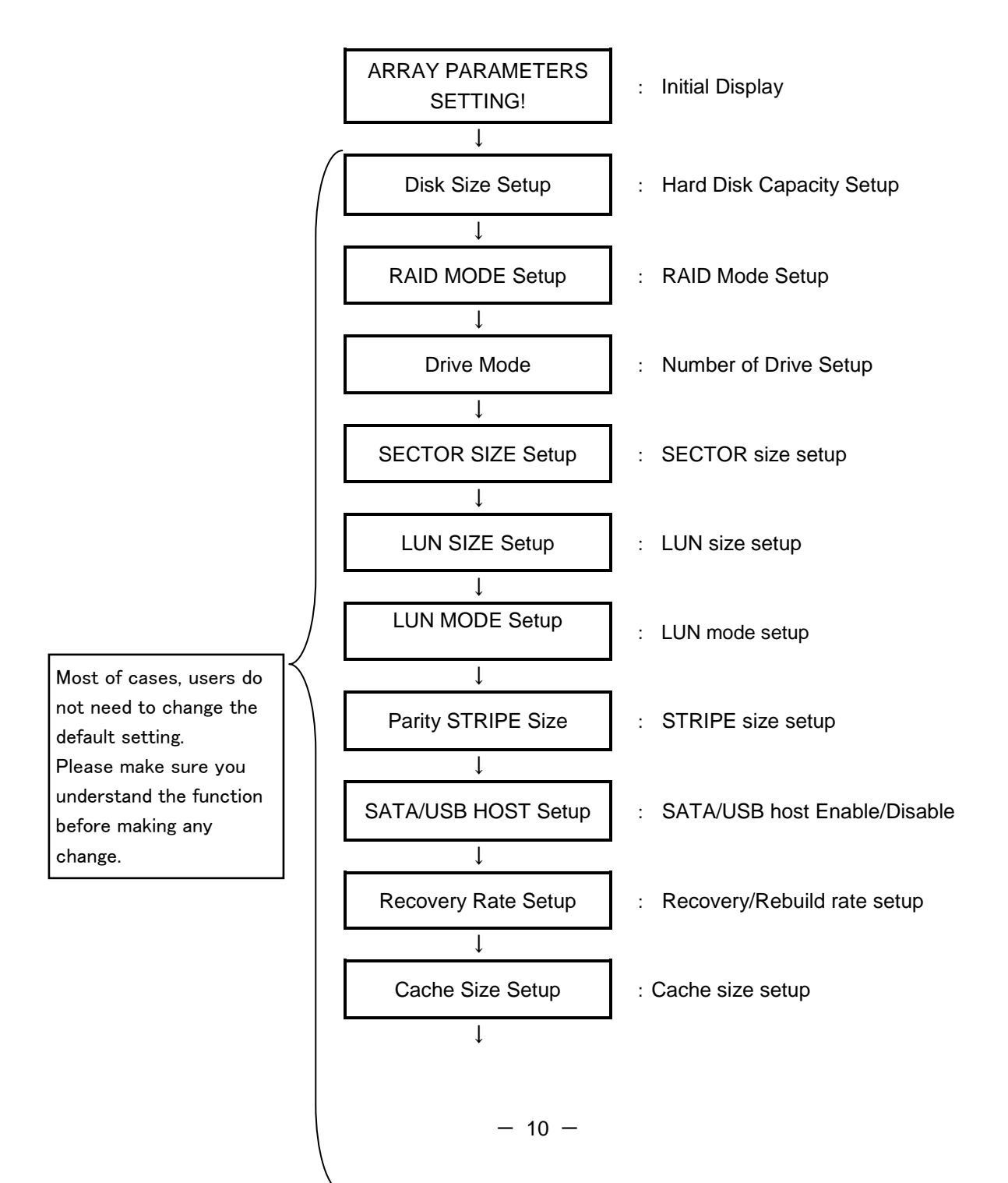

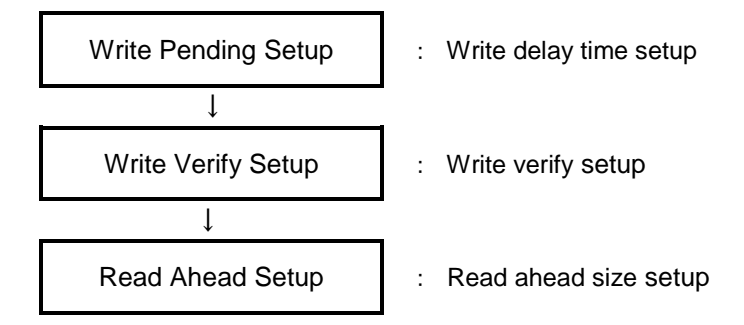

## 2.3 Introduction of Parameters Setup

This section will explain the general parameters setup process.

To start with new configuration, the system has to enter **Parameter Setup** mode. Please press and hold both "Mode" and "Select" buttons for more than 3 seconds while turning on power. The LCD should show message as below indicating the system in Parameter Setup mode.

ARRAY PARAMETERS SETTING !

You can then start to modify each parameter under this mode. General usage of Buttons:

**MODE** Button: To rotate among Parameter items **SELECT** Button: Select the parameter for change

| <ul> <li>Enter Parameters Setting mode</li> </ul> | : MODE Button + SELECT Button + Power On |
|---------------------------------------------------|------------------------------------------|
| <ul> <li>Rotate among Setup items</li> </ul>      | : MODE Button                            |
| <ul> <li>Setup parameters</li> </ul>              | : SELECT Button                          |

By pressing MODE and SELECT button at the same time after modification, the selected parameters will be written to internal non-volatile memory then the change will be effective at next power on.

When you successfully change the parameter, you will see

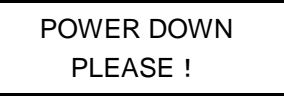

Shutdown and power on or press SELECT button for 3 seconds.

If you power down before saving to memory the settings will be reverted to the way they were upon the last save.

• Saving the change : ① MODE + SELECT Button (Save)

② Shutdown and power on or Press SELECTButton 3 sec

• Cancel the change : Power off while doing change

After a new configuration completed, hold down the Mode button at next power on at the same time for system initialization. (Notice: this will initialize controller based on configured parameters. This action will force failed drive or rebuilding status to become "Normal". Please DO NOT do this if your system was in degraded mode, and need to be recovered.) After power on, LCD should show its RAID mode and "Normal" status.

| RAID-6 |  |
|--------|--|
| NORMAL |  |

## 2.4 RAID Operational Parameters

This section explains each RAID parameter and the associated function of DVPro system.

Ps. Please take a memo if you changed parameters different from its default value. You can follow the method described on [Parameter Confirmation] section to read its value.

#### Disk Size Setup

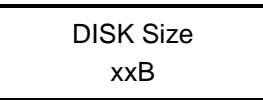

This is to specify the capacity of the drive you want to use. The size will be applied to all drives. (Usually the system was configured with exact drive size of inserted disks. You should not change the drive size unless you want to reconfigure and change it.)

| Parameter                                                          | Function                         | Memo |
|--------------------------------------------------------------------|----------------------------------|------|
| Test 1GB                                                           | Set DISK Size as 1GB (Test only) |      |
| 120GB, 160GB, 250GB,<br>400GB, 500GB, 750GB,<br>1TB, 2TB, 3TB, 4TB | Set Disk Size as                 |      |

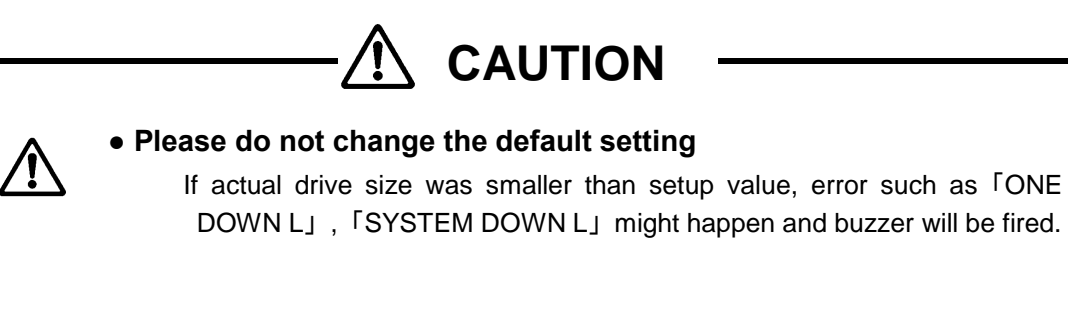

RAID Mode Setup

RAID MODE RAID-6

RAID mode selection, supported RAID MODE are

RAID 6, RAID 5, RAID 3, RAID 1, RAID 0, RAID 1 Three Drive, RAID 10, Single Drive RAID 1 Three Drive means same data is written to three drives and read might be from any drive. RAID10 works as a pair of 'Drive 0,1' 'Drive 2,3', 'Drive 4,5' etc.

#### • Drive Mode Setup

| DRIVE MODE |  |
|------------|--|
| 6          |  |

Setup number of drives in used

| Parameter     | Function                    | Memo    |
|---------------|-----------------------------|---------|
| DRIVE MODE 3  | 3 Disks (DATA+PARITY) Mode  |         |
| DRIVE MODE 4  | 4 Disks (DATA+PARITY) Mode  |         |
| DRIVE MODE 5  | 5 Disks (DATA+PARITY) Mode  |         |
| DRIVE MODE 6  | 6 Disks (DATA+PARITY) Mode  |         |
| DRIVE MODE 7  | Below is for 10 drive model |         |
| DRIVE MODE 8  |                             |         |
| DRIVE MODE 9  |                             |         |
| DRIVE MODE 10 |                             | Default |

#### •Sector Size Setup

| SECTOR SIZE |  |
|-------------|--|
| 512B        |  |

512B, 4KB

This is to setup sector size of disk. For new *Advanced Format* HDD, you need to set up 4KB for better performance on sequential Write access. Please check with your drive vendor for the sector size.

#### •LUN Size Setup

| LUN SIZE |  |
|----------|--|
| Max 2TB  |  |

| Parameter                | Function                                                                                                    | Memo |
|--------------------------|----------------------------------------------------------------------------------------------------|------|
| LUN SIZE<br>FULL         | Configure all capacities to Single LUN size.<br>Depend on host operating system, LUN over 2TB size might not<br>be recognized. |      |
| LUN SIZE<br>MAX 2TB      | One LUN only and size is set to 2TB as some Operating systems only support less than 2TB LUN size                              |      |
| LUN SIZE<br>1/2 DIVISION | Two LUNs each with half of total capacities will be assigned                                                                   |      |
| LUN SIZE<br>64GB + ALL   | Set up one LUN as 64GB and the rest of all as 2 <sup>nd</sup> LUN (or 2 <sup>nd</sup> LUN maximum is 2TB.)                     |      |

| 64GB + Max2TB |                                                         |  |
|---------------|---------------------------------------------------------|--|
| LUN SIZE      |                                                         |  |
| 256GB+ALL     | Set up one LUN as 256GB, 1TB or 2TB and the rest of all |  |
| 1TB+ALL       | capacities as 2 <sup>nd</sup> LUN                       |  |
| 2TB+ALL       |                                                         |  |

LUN DIRECT No BIAS

Note: For LUN mapping to host port, please refer to LUN MODE parameter for details.

#### • LUN MODE Setup

| Parameter   | Function                                                            | Memo    |
|-------------|---------------------------------------------------------------------|---------|
| LUN DIRECT  | LUN Direct :Both eSATA and USB3 host will be mapped to first        | Dofault |
| No BIAS     | LUN                                                                 | Delauit |
| LUN SWAPPED | LUN SWAPPED: First host will be mapped to eSATA and 2 <sup>nd</sup> |         |
| No BIAS     | LUN will be mapped to USB3.                                         |         |
| LUN DIRECT  | X Places refer to below explanation                                 |         |
| for MBR(-1) | whease refer to below explanation                                   |         |
| LUN SWAPPED | ※Please refer to below explanation                                  |         |
| for MBR(-1) |                                                                     |         |
| LUN DIRECT  | X Places refer to below explanation                                 |         |
| for MBR(+1) | *Please refer to below explanation                                  |         |
| LUN SWAPPED | ※Please refer to below explanation                                  |         |
| for MBR(+1) |                                                                     |         |

Sector management of RAID are different between [NO BIAS] and [for MBR(-1) or (+1)]

Depend on host OS used, the beginng sector address of disk partition is different. And the setting might affect the performance. The setting should not be changed during operation and disk Format is necessary if changed. Please refer to MBR related information in Appendix A.

#### • Parity Stripe Width Setup

PARITY STRIPE 2 MB/DRIVE

Choose stripe width of RAID-5/6 LUN

| Parameter                                             | Function                                                                                                    | Memo                  |
|-------------------------------------------------------|----------------------------------------------------------------------------------------------------|-----------------------|
| PARITY STRIPE                                         | Setup stripe width of each drive channel.                                                                                                    |                       |
| 2 MB/DRIVE<br>1MB/DRIVE<br>256KB/DRIVE<br>128KB/DRIVE | written, the command is divided up into two or more<br>operations. A relatively big stripe width is setup to reduce the<br>overhead of continuous operation. | Default<br>2 MB/DRIVE |

| The bigger size of stripe width, faster transfer speed can be |  |
|---------------------------------------------------------------|--|
| achieved for sequential read or write. Usually [2MB/DRIVE]    |  |
| setup will give a good performance but it depends on the host |  |
| application.                                                  |  |

#### •Setup of eSATA Host

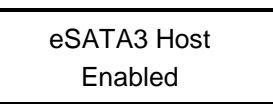

| Parameter   | Function                   | Memo    |
|-------------|----------------------------|---------|
| eSATA3 Host | Enable aSATA Hast Channel  | Dofault |
| Enabled     |                            | Delault |
| eSATA3 Host | Disable eSATA Host Channel |         |
| Disabled    |                            |         |

#### •Setup of USB3 Host

| USB3 Host |  |
|-----------|--|
| Disabled  |  |

| Parameter | Function                  | Memo    |
|-----------|---------------------------|---------|
| USB3 Host | Enable USB3 Host Channel  |         |
| Enabled   |                           |         |
| USB3 Host | Disable USB3 Host Channel | Default |
| Disabled  |                           | Delault |

When both eSATA3 and USB3 hosts are enabled, make sure LUN MODE set to "Swapped"

#### •Recovery Rate Setup

| RECOVER RATE |  |  |
|--------------|--|--|
| 5Min. /GB    |  |  |

Recovery (Rebuild) operations utilize free time between host data access without interrupting the current host application.

Therefore data read/write priority can be adjusted through different recovery rate setting. User can choose the timing to execute recovery operations as below.

| Parameter                     | Function                                                                                                    | Memo |
|-------------------------------|----------------------------------------------------------------------------------------------------|------|
| RECOVER<br>WAIT<br>TIME 0 Sec | Recovery request will be processed immediately between host<br>commands. Recovery will always be processed therefore host<br>access will be slow down. Select this mode if you want the<br>recovery have high priority. |      |

| RECOVER<br>WAIT | Continuous host commands will be processed first. Recovery operation will be taken care when the interval between host commands longer than 0.1 sec. The following host command has |          |
|-----------------|----------------------------------------------------------------------------------------------------|----------|
| TIME 0.1 Sec    | to wait till one recovery task completed except READ/WRITE or                                                                                                    |          |
|                 | READ Cache command which will be executed immediately.                                                                                                    |          |
| RECOVER         | This can be used when host access are not concentrated.                                                                                                    |          |
| WAIT            | The wait interval following the last host command is 1 sec. On this                                                                                                    |          |
| TIME 1 Sec      | mode, the recovery operation will not be processed if the host                                                                                                    |          |
|                 | commands are continuous with less than 1 sec internal.                                                                                                    |          |
| RECOVER         | Usually this should not be used.                                                                                                    |          |
| WAIT            | Probably this mode can be applied if there is very little host                                                                                                    |          |
| TIME 10 Sec     | access.                                                                                                    |          |
| RECOVER         |                                                                                                    |          |
| RATE            | This is to assign the recovery time for 1GB capacity despite of                                                                                                    |          |
| 2Min./GB        | interval to wait between host commands.                                                                                                    | Default  |
| 5Min./GB        | There is possibility 1GB recovery cannot be completed                                                                                                    | 5Min./GB |
| 10Min./GB       | within assigned interval.                                                                                                    |          |
| 20Min./GB       |                                                                                                    |          |

#### Cache Size Setup

CACHE SIZE 512MB

This parameter is only for DEBUG usage. Users should NOT alter this setting.

| Parameter                                     | Function                                                                                             | Memo             |
|-----------------------------------------------|----------------------------------------------------------------------------------------------------|------------------|
| CACHE SIZE<br>64MB<br>128MB<br>256MB<br>512MB | Cache Buffer Error J will be shown if the selected cache size not matched the installed cache memory | Default<br>512MB |

#### •Write Cache Mode setup

WRITE ALL PENDING 0.1Sec

The controller needs more time than writing to single drive to generate parity while doing RAID-3/5/6 WRITE. Therefore Write Cache is enabled in such situation.

This parameter defines the timing of flushing cache contents into disks.

| Parameter | Function                                                         | Memo    |
|-----------|------------------------------------------------------------------|---------|
|           | Under this setting, the Write operation will not be acknowledged | Write   |
|           | as "Completed" till data is written into disks. This means no    | Through |
| WAITING   | caching is used during data write. The performance is slower     |         |
|           | compared to 「WRITE MODE PENDING」 mode. READ speed is             |         |
|           | not affected.                                                    |         |

|            | Write command is acknowledged as "Completed" right after data      | Write Back |
|------------|--------------------------------------------------------------------|------------|
|            | written into cache, and cached data starts to be moved into disks  |            |
| BOITERD    | at the same time.                                                  |            |
|            | After caching the first host WRITE, the cache content will only be |            |
| WRITE MODE | flushed into disk if there is more than 0.1 sec host idle or cache |            |
| PENDING    | threshold is met. When doing sequential writes, cache will be      | Default    |
| 0.1Sec     | filled by multiple write command and data can be written once to   |            |
|            | save total write time.                                             |            |
| WRITE MODE |                                                                    |            |
| PENDING    | Similar to PENDING 0.1 sec, the wait interval is one second.       |            |
| 1 Sec      |                                                                    |            |

#### •Verify Mode Setup

VERIFY WAIT READ aft WRITE

Verify Mode allows you to setup the action for ATA WRITE VERIFY command. "No Verify" will take 'WRITE VERIFY' command as a simple 'WRITE' without waiting verification to be completed. Upon READ request after a WRITE command, "NO READ aft WRITE", means to use cached content to respond a READ command after WRITE. "READ aft WRITE" means cache data was disgarded and controller has to read data from disk

| Parameter Function                                                                                                    |                                                                                                    | Memo    |
|----------------------------------------------------------------------------------------------------|----------------------------------------------------------------------------------------------------|---------|
| VERIFY<br>WAITRead aft<br>Write                                                                                                    | The Write Verify command cannot be completed at the time data<br>written into cache. It has to wait till Verification completed. And<br>the written data in cache will be discarded. The data will be read<br>from the disk when a read request comes in. | Default |
| VERIFY<br>NO READ aft<br>WRT The Write Verify command cannot be completed at the time data<br>written into cache. It has to wait till Verification completed. And<br>use the written data in cache for following READ command<br>usage. |                                                                                                    |         |
| NO VERIFY<br>Read aft Write                                                                                                    | Write Verify command is treated as Write without verification. And<br>the written data in cache will be discarded. The data will be read<br>from the disk when a read request comes in.                                                                   |         |
| NO VERIFY Write Verify command is treated as Write without verification. And NO READ aft use the written data in cache for following READ command                                                                                       |                                                                                                    |         |
| WKITE                                                                                                    |                                                                                                    |         |

#### •Read Ahead Setup

| READ AHEAD |  |
|------------|--|
| 64 KB      |  |

This is to set size of data to prefetch into cache for read operation.

| Parameter  | Function                                                             | Memo |
|------------|----------------------------------------------------------------------|------|
| READ AHEAD | Do not do read ahead.                                                |      |
| 0 KB       | You might like to use this setting if read data is frequenty changed |      |

|            | across different directories                                                          |         |  |  |
|------------|---------------------------------------------------------------------------------------|---------|--|--|
|            | The read ahead size is 8KB, i.e one page same as buffer                               |         |  |  |
|            | segment size. This might be effective for general random                              |         |  |  |
| OND        | operation.                                                                            |         |  |  |
| READ AHEAD | READ AHEAD This will read ahead multiple pages following the current one. $\dot{\nu}$ |         |  |  |
| 64 KB      | This is effective for general sequential read.                                        | Derault |  |  |
|            | Compared to 64KB, one more page or 256KB will be prefetched                           |         |  |  |
|            | depend on page size.                                                                  |         |  |  |
| 200 KB     | This is effective for sequentical access especially video data.                       |         |  |  |
| READ AHEAD | 1MB or multiple page read ahead depend on page size.                                  |         |  |  |
| 1 MB       | It will be effective if the data size is times of MBs.                                |         |  |  |
| READ AHEAD | 4MB size read ahead. This might be effective if the application                       |         |  |  |
| 4 MB       | B read directly block data without through file system.                               |         |  |  |

## 2.5 Product Information and Background Parameters

IP address of GUI, Fan speed control and other details for the system are called Background parameters on the contrast to RAID operational parameters described in section 2.4 You can change these parameters as described below from LCD operation panel.

Web UI is usually recommended for such requirement if accessible.

ps) Please take a memo before you apply to change the default setting. Default setting is always recommended unless there is special requirement for the change.

#### 2.5.1 Method to setup background parameters

Please make sure you understand exactly the purpose that you are changing from the default parameters. Product information will be shown first while you go through background parameter setting.

1. Holding both the Mode and Select switch, power up to enter Parameter Setting mode.

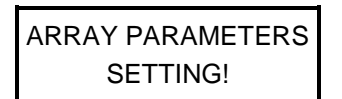

2. Press the SELECT button (instead of MODE to set up RAID operational parameters)

|                          | -                         |                                    |
|--------------------------|---------------------------|------------------------------------|
|                          | Firm ware is<br>Ver.x.xxx | Firmware version will be displayed |
| 3. Press the SELECTbutto | n                         |                                    |
|                          | Vender ID is<br>BIOS      | Vendor ID will be displayed        |
| 4. Press the SELECTbutto | n                         |                                    |
|                          | Product ID is<br>DVT10B3  | Product ID will be displayed       |

5. Press the SELECTbutton

Serial No ID xxxxxxxx

Serial number of DVPro T10 will be displayed

#### 6. Press the SELECTbutton

End of Fixed Parameter

Indicate the end of the fixed parameters.

Then, if you press the Mode button now, you will enter Background Parameter mode. You can also get into Background Mode by pressing the Mode button during display on Firmware Version,

Vednor ID, Device ID, or Serial Number.

From here, pressing the Mode button to roll among the background parameters.

#### • IP Address Setup

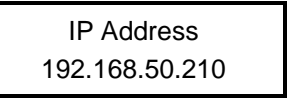

By pushing SELECT button, the IP Address will be increased. The longer you hold the SELECT button, the faster the number is increased. Push the MODE button to move to next field.

#### Address Mask Setup

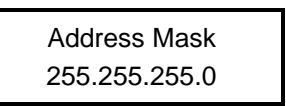

This is to setup IP address mask same as IP setup.

#### Parity Mode Setup

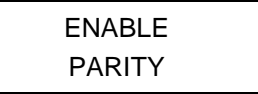

ENABLE\*、DISABLE

Enable or Disable Cache memory parity. (Similar to ECC function)

#### Maximum negotiatable speed of host channels

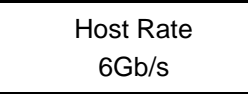

3Gb/s, 6Gb/s\*

It is important to note that the DVPro eSATA speed is not auto-negotiable. Most of eSATA rate of host computer is auto-negotiable, so this parameter has to be equal or smaller than the esata rate of host computer.

#### •NCQ MODE

| NCQ MODE   |  |
|------------|--|
| NO QUEUING |  |

NO Priority, NO Queuing, Read Priority\*, NO Reorder

Set up NCQ (Native Command Queue) support, default is READ Priority. Options are listed as below

NO QUEUING \* : No Queuing READ PRIORITY : NCQ ON, higher priority for READ command NO REORDER : Queuing ON, command executed as first in first out NO PRIORITY : Queuing ON, command executed as possible re-order without special priority \*Native Command Queuing supports usually have dependancy on host Operating System and SATA Drive. When any abnormal behavior encountered, please set this parater to NO Queueing. To support NCQ, host has to set up operating mode of connecting sata port as AHCI mode.

#### •Maximum negotiatable speed of drive channels

Disk Speed 3Gb/s

3Gb/s\*, 6Gb/s

#### •Fan speed control temperature

Set up temperature criteria for fan speed control

```
FAN SPEED TEMP
45 deg. C
```

20, 30, 40, 45\*, 50, 55, 60 deg C

When the detected temperature (RAID Core chip) is higher than the FAN SPEED TEMP, the fan will be turned into high speed. DVPro is shipped with 50 degree set in advance.

#### •Flush cache command setup

Enable FLUSH CACHE

Enable / Ignore

Enable or Disable 「FLUSH CACHE」 command function. Default is "Enable"

#### Background Write Setup

WRITE BACK MAX SIZE 2MB/CH

64KB / 128KB / 256KB / 512KB / 1MB / 2MB /4MB\*

Setup the size of data stored in cache for Sequential Wrtie

When data size written to cache is bigger than the setup size, data will be partitioned to parts

0

Write Retry Mode Setup

WRITE RETRY MODE NO WRITE RETRY MODE、 WRITE RETRY MODE\*

Enable or disable RETRY when an error is detected during RAID-3/5 write operation. If NO WRITE RETRY MODE is set, an error will move the DVPro T10 status to <code>「ONE DOWN」</code>.

#### • Numer of Power and Fan Setup

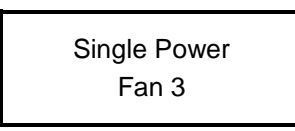

Single Power with fan 3, Dual Power with fan 3\* Single Power without fan 3, Dual Power without fan 3

Setup number of Power good detection and fan detection. This should not be altered unless reconfiguring the hardware on purpose.

#### Buffer Segment Size Setup

BUFFER SEGMENT SIZE 64KB/CH

8KB/CH, 16KB/CH, 32KB/CH, 64KB/CH\*

Setup buffer segment size per drive channel. This is the size of data block for one command. For large sequential data access, the bigger size can give better performance. On the contrast, for random access, the smaller size can give better performance.

#### • Wait Time of Retry Setup

RETRY MAXIMUM TIME 5S

25S, 10S, 5S\*, 1S, 0.1S

Setup the interval between drive time out and retry. ( $\lceil 1S \rfloor$ ,  $\lceil 0.1S \rfloor$  is only for testing)

The actual processing time will take 2 or 3 times of the setting. OS might need to setup a longer time out interval because of the longer retry processing on storage system.

#### Sequential List Size Setup

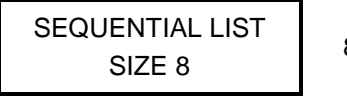

8\*, 16, 32, 64, 128

This is to setup the number of Sequential access stream. The system maintains a table of recording Sequential streams. It depends on simultaneous number of sequential streams and size of cache memory.

#### • Sequential Read Ahead Multiplier Setup

```
SEQUENTIAL READ
AHEAD 8 TIMES
```

2 TIMES, 4 TIMES, 8 TIMES\*, 16 TIMES, 32 TIMES

One time data read size depends on the bigger value between READ Ahead Size parameter and access size multiplies this Sequential Read Ahead TIMES. Cache memory will be quickly consumed if the large size is setup. Usually, the size should be set up small when host performance is low or vice versa.

#### Cache Control Setup

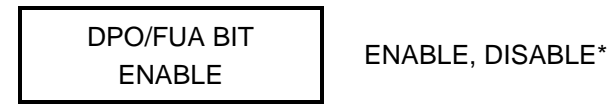

This is to Enable or Disable the cache control flag of SCSI standard.

DPO(Disable Page Out) : Depend on the execution of command, DPO allows to discard the data in the cache by other commands.

FUA(Force Unit Access) : During command execution, it forces the drive access.

For details, please refer to SCSI-2 standard.

#### Slow Drive Detection Time Setup

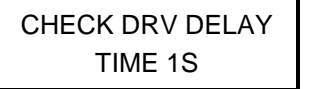

NONE, 0.1S, 0.5S, 1S\*, 5S

This setting decides how long to wait for the drive response. [0.1S], [0.5S] are for testing This function does not work when the system is under [NONE] or [ONE DOWN] or [SYSTEM DOWN]. If there is a certain process, and it causes data retries within a certain disk or media, or the time needed to write to another drive taking long, then entire performance is slow down. (Transfer speed will suffer.) In this sense, it is an early indication to warn for replacing slow drives.

The slow disk channel warning will be displayed on the LCD.

#### • Power On Standby Time Setup

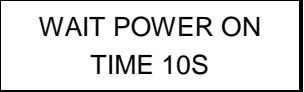

1S, 5S\*, 10S, 15S, 20S

Sometimes drives are not immediately accessible to host after power on. For this period specified, the RAID controller will return to host access with such not ready status. (For example, "Not Ready" is responded to "Test Unit Ready" command.)

#### • Drive Ready Wait Time Setup

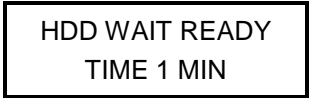

1 MIN\*, 3 MIN, 5 MIN

Set up time to wait for Drive getting Ready.

Usually the drive is judged as DOWN if it is not ready after certain period after power on but some high speed and high capacity drive will need a longer period WAIT time to get ready.

#### Cache Memory Check Timing Setup

CHECK CACHE NORMAL

NORMA\*L, FAST, NO

This setting specifies the speed of the background cache memory check to take place at the system power on initialization. If the cache memory onboard is large the check will take some time so if you wish to speed up the process please set this to "FAST". If set to "NO", no cache check will take place. If you'll be doing mainly performance measurements then set this to NO for the purpose. The actual cache during operation will not be affected by this setting.<sub>o</sub>

#### HDD Patrol Mode Setup

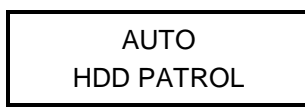

NO, AUTO\*

Normally the surface scan of HDD will be executed in background.(not applicable for RAID-0)

- NO : No Auto Patrol
- AUTO : Auto Patrol On

The surface scan will start from LBA 0 of the disk between host commands.

If there is any failure on read sector, the recovery sector generated by other disks will be written to the disk for recovery.(Rewrite Function)

PATROL Mode can be changed during operation.

#### Patrol Time Setup

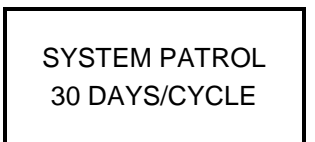

10S, 5S, 3S, 5 DAYS/CYCLE, 10 DAYS/CYCLE, 20 DAYS/CYCLE, 30 DAYS/CYCLE\*

This parameter is to specify the period of doing patrol. You can setup  $\lceil 10S \rfloor$ ,  $\lceil 5S \rfloor$ ,  $\lceil 3S \rfloor$  to perform one time patrol or you can setup  $\lceil 5 \text{ DAYS/CYCLE} \rfloor$ ,  $\lceil 10 \text{ DAYS/CYCLE} \rfloor$ ,  $\lceil 20 \text{ DAYS/CYCLE} \rfloor$ ,  $\lceil 30 \text{ DAYS/CYCLE} \rfloor$  to perform whole capacity patrol.

The length of one Patrol depends on this setting and the Buffer Segment Size.

Continuing to push MODE button will roll into RAID operational parameters.

## 2.5.2 Parameter Confirmation

Sometimes you will need to read and confirm the setup of current parameters then you can press both MODE and SELECT button on the front at the same time for this. Firmware version will be shown at the beginning and the content can be rolled among by pusing MODE button.

# $\sim$ < Factory Default Setting > This is a convenient form for customer to record all parameters.

| Parameter        | Default                                     | Notes                                                                                                    |  |
|------------------|---------------------------------------------|----------------------------------------------------------------------------------------------------|--|
| Firmware         | Firm ware is Ver. x.xxx                     | Change if firmware is upgraded                                                                                           |  |
| Vendor ID        | Vender ID is BIOS                           |                                                                                                    |  |
| Model No         | Product ID is DVT10B3                       | Vary as different models                                                                                                 |  |
| Serial No        | Serial No ID xxxxxxx                        |                                                                                                    |  |
| IP Address       | <u>192.168.50.210</u>                       | Can be changed by SELECT Button                                                                                          |  |
| Address Mask     | <u>255.255.255.0</u>                        | Can be changed by SELECT Button                                                                                          |  |
| RAID Mode        | RAID MODE <u>RAID-6</u>                     | SINGLE DRIVE / RAID-1 / RAID-0 2 / RAID-1 3 /<br>RAID-10 / RAID-6 / RAID-0 / RAID-3 / RAID-5                             |  |
| Drive Mode       | DRIVE MODE <u>10</u>                        | 3 / 4 / 5 / 6 (7, 8, 9, 10 for 10 drive model)                                                                           |  |
| Sector Size      | 512B                                        | 512B / 4K                                                                                                    |  |
| Flush Cache      | Enable FLUSH CACHE                          | Enable / Ignore                                                                                                    |  |
| SATA3 Host       | Enabled                                     | Enabled / Disabled                                                                                                    |  |
| USB3 Host        | Disabled                                    | Enabled / Disabled                                                                                                    |  |
| Disk Speed       | Disk Speed 3 <u>Gb/s</u>                    | 3Gb/s / 6Gb/s                                                                                                    |  |
| Disk Size        | DISK size                                   | Test1GB/120GB/160GB/250GB/400GB/500GB/750GB/1TB                                                                          |  |
|                  |                                             | /2TB/3TB/4TB                                                                                                    |  |
| LUN MODE         | LUN DIRECT no BIAS                          | DIRECT NO BIAS / SWAPPED NO BIAS /<br>DIRECT for MBR / SWAPPED for MBR                                                   |  |
| Cache Size       | CACHE SIZE 512 MB                           | 64 MB / 128MB / 256MB / 512MB                                                                                            |  |
| LUN Size         | LUN SIZE <u>FULL</u>                        | FULL / MAX 2TB / 1/2 DIV / 64GB+ALL / 64GB+MAX2TB / 256GB+ALL/ 1TB+ALL/ 2TB+ALL                                          |  |
| Parity Stripe    | PARITY STRIPE <b><u>2 MB</u>/DRIVE</b>      | 2 MB / 1 MB / 256 KB / 128 KB                                                                                            |  |
| Read Ahead       | READ AHEAD <u>64 KB</u>                     | 0 KB / 8 KB / 64 KB / 256 KB / 1 MB / 4 MB                                                                               |  |
| Recover RATE     | 5Min./GB                                    | TIME 0Sec / TIME 0.1Sec / TIME 1Sec / TIME 10Sec/<br>2Min./GB / 5Min./GB / 10Min./GB / 20Min./GB                         |  |
| Write Mode       | WRITE ALL PENDING 0.1Sec                    | WAITING / BUFFERD / PENDING 0.1Sec / 1 Sec /<br>ALL PENDING 0.1Sec / 1Sec                                                |  |
| Retry Time       | RETRY MAXIMUM TIME <u>55</u>                | 25S / 10S / 5S / 1S / 0.1S                                                                                               |  |
| DPO/FUA          | DPO/FUA BIT <u>Disable</u>                  | ENABLE / DISABLE                                                                                                    |  |
| Check Delay      | CHECK DRV DELAY TIME <u>1</u>               | NONE / 0.1S / 0.5S / 1S / 5S                                                                                             |  |
| Power On Wait    | WAIT POWER ON TIME 55                       | 1S / 5S / 10S / 15S / 20S                                                                                                |  |
| Wait Ready       | HDD WAIT READY TIME <u>1 MIN</u>            | 1 MIN / 3 MIN / 5 MIN                                                                                                    |  |
| Sequential Ahead | SEQUENTIAL READ AHEAD <b><u>8 TIMES</u></b> | 8 TIMES / 16 TIMES / 32 TIMES / 2 TIMES / 4 TIMES                                                                        |  |
| Check Cache      | CHECK CACHE <b>NORMAL</b>                   | NORMAL / FAST / NO                                                                                                    |  |
| Auto Patrol      | AUTO HDD PATROL                             | AUTO / NO                                                                                                    |  |
| Patrol Wait Time | SYSTEM PATROL 30 DAYS/CYCLE                 | WAIT 10S / 5S / 3S /5 / 10 / 20 / 30 DAYS/CYCLE                                                                          |  |
| Write Retry      | WRITE RETRY MODE                            | NO WRITE RETRY / WRITE RETRY                                                                                             |  |
| Back Write Size  | WRITE BACK MAX SIZE 2MB/CH                  | 64KB / 128KB / 256KB / 512KB / 1MB / 2MB / 4MB                                                                           |  |
| Parity           | ENABLE PARITY                               | ENABLE / DISABALE                                                                                                    |  |
| Buffer Segment   | BUFFER SEGMENT SIZE 64KB/CH                 | 8KB/CH / 16KB/CH / 32KB/CH / 64KB/CH                                                                                     |  |
| Sequential List  | SEQUENTIAL LIST SIZE <b><u>8</u></b>        | 8 / 16 / 32 / 64 / 128                                                                                                   |  |
| Verify Wait      | VERIFY WAIT READ aft WRITE                  | VERIFY WAIT READ aft WRITE /<br>VERIFY WAIT NO READ aft WRT /<br>NO VERIFY READ aft WRITE /<br>NO VERIFY NO READ aft WRT |  |

## **Quick Overview of From Panel Button Operation**

DVPro series button operations can be summarized as below

| Item        |                                                                                                    | Operation                                                                                                    |  |  |
|-------------|----------------------------------------------------------------------------------------------------|----------------------------------------------------------------------------------------------------|--|--|
| Force Reset |                                                                                                    | MODE + POWER ON                                                                                                    |  |  |
| Mut         | te Buzzer                                                                                                    | MODE                                                                                                    |  |  |
|             | Start                                                                                                    | (MODE) + (SELECT) + Power ON                                                                                            |  |  |
| Para        | Roll next item                                                                                                    | After parameter setup (MODE)                                                                                            |  |  |
| meter t     | Change the setting                                                                                                 | After parameter setup                                                                                                   |  |  |
| Setup       | Write the setting                                                                                                  | g After parameter setup $MODE + SELECT$                                                                                 |  |  |
|             | Cancel the change                                                                                                  | Power Off during the parameter change                                                                                   |  |  |
|             | Browse parameters     During operation     MODE     + (SELECT)       Press     MODE     to roll to next parameters |                                                                                                    |  |  |
|             | Check Error Status                                                                                                 | During operation $(SELECT)$<br>(MODE) + $(SELECT)$ cancel                                                               |  |  |
|             | Cancel RETRY display                                                                                               | During operation, press $(MODE) + (SELECT)$ twich                                                                       |  |  |
| Status      | Performance information                                                                                            | After browing parameters, press $(SELECT)$<br>Use $(MODE)$ to check each drive                                          |  |  |
| s Inform    | Cache Memory<br>Confirmation                                                                                       | Press (MODE) after performance confirmation                                                                             |  |  |
| nation      | Slow Drive Confirmation                                                                                            | Press (MODE) after cache confirmation                                                                                   |  |  |
|             | PATROL Mode Change<br>(Auto、Force、No)                                                                              | Press $(MODE)$ after slow drive confirmation<br>(SELECT) : switch among settings<br>(MODE) + (SELECT) to set the change |  |  |
|             | Address Confirmation<br>MAC Address →<br>IP Address →<br>Address Mask →<br>Gate Way Address                        | Press MODE after PATROL Mode Change                                                                                     |  |  |

## 2.6 Web-based Monitor and Setup via Ethernet

To monitor DVPro via Web management GUI, you can connect Ethernet cable to a host computer.

Ethernet parameter must be configured correctly before launching a Web browser (such as Internet Explorer). To setup IP Address, please follow steps below.

#### Setup Mode

First press and hold both MODE and SELECT buttons at power on. The system will enter Parameters Setup mode as shown on LCD display.

ARRAY PARAMETERS SETTING

#### Default IP address

The default IP address of the product is 192.168.50.210

IP Address 192.168. 50.210

#### IP Address Setup

Press SELECT then MODE to setup IP address. Use SELECT button to change the number of each digit.

Press MODE for rolling to next field.

Hold SELECT button then number will have number increase faster.

After setting up, press MODE and SELECT at the same to save the change

| POWER DOWN |  |
|------------|--|
| PLEASE!    |  |

New IP address will not be effective till the unit reboot.

## 2.6.1 Main Screen of Web GUI

With power on and Ethernet connected, launch the Internet browser with preset IP address. [<u>http://<IP</u> Address>] . The Web GUI will be displayed as below for Monitor Mode.

| cplorer                      | <u>_</u> B>                                         |  |
|------------------------------|-----------------------------------------------------|--|
| 0/ 🔎 💌 🔄 DVPro T10 🗙         | 6 ☆ 63                                              |  |
| BIOS Disk Array Monitor      |                                                     |  |
| <u>`8`9`9`9`8</u> *9`9`9`8`8 |                                                     |  |
| Normal                       |                                                     |  |
| Current Operating Mode       |                                                     |  |
| Total Drives 10              |                                                     |  |
| Cont. Temp. 43.4 deg.C       |                                                     |  |
| Fan 2         1,250 rpm      |                                                     |  |
| Tettime1 20                  |                                                     |  |
| Change Refresh Interval      |                                                     |  |
|                              |                                                     |  |
|                              | polorer<br>0/ P P P P P P P P P P P P P P P P P P P |  |

The left hand side lists main menu items and the right side displays detail items or information associated with the selected menu item.

## 2.6.2 Introduction of Monitor Mode

#### **DVPro Status Monitor:**

Click [RAID Monitor] on main menu to check the enclosure status. The refreshing interval can be changed by specifying the requested time and apply Change Refresh Interval.

Drive status is differentiated by color.

| Gr                                                                                                    | reen                                                                         | Red                                                                                              | Yellow                  | White                   |
|----------------------------------------------------------------------------------------------------|------------------------------------------------------------------------------|--------------------------------------------------------------------------------------------------|-------------------------|-------------------------|
| Normal                                                                                                    |                                                                              | One Down<br>Two Down<br>System Down                                                              | Recovering<br>Verifying | Not installed           |
| DVPro T10 Windows<br>DVPro T10 Windows<br>File Edt Vew FerorEs<br>DVFro T10<br>DVFro T10<br>DVFro T10<br>DVTro T10<br>DVTro T10<br>DVTro T10<br>DVTro T10<br>DVTro T10<br>Residence<br>Additional<br>Parameters.<br>Network Parameters.<br>Logard Data<br>Login for<br>Management Node | Internet Explorer  Its 50.210  Tools Help  Perted Star •   P Web Star Galery | -<br>BIOS I<br>I<br>I<br>I<br>Curre<br>RAID<br>Total<br>Cont.<br>Fan 1<br>Fan 2<br>I<br>I<br>Cha |                         | Los Sorch               |
| Done                                                                                                    | ro T10 - Windows                                                             |                                                                                                  |                         | ) internet 🖓 + 🕏 100% + |

Monitor mode can be used to check status only istead of chaning RAID parameters.

#### <Basic Parameters>

Click on main menu [Basic Parameters] to show basic RAID parameters.

| DVPro T10 - Windows Internet Explor | er                     |                               | <u>_8</u> > |
|-------------------------------------|------------------------|-------------------------------|-------------|
| 🕞 😔 🗢 🎑 http://192.168.50.210/      | P 🗾 🖄 🛃 🥔 DVPro        | T10 X                         | 命余怒         |
| BIOS                                | Basic                  | Parameters.                   |             |
|                                     | Disk Size              | 2TB                           |             |
| Monitor Mode                        | RAID Mode              | RAID-6 *                      |             |
|                                     | Active Drive Count     | 10 HDD *                      |             |
| DVPro T10                           | LUN Size               | Full                          |             |
| DVT10D2 2T10                        | LUN Mode and Bias      | Direct Mode No Bias           |             |
| Ver 1 32f                           | Parity Stripe Size     | 2MB/Drive *                   |             |
|                                     | Physical Sector Size   | 512B                          |             |
| RAID Monitor.                       | eSATA3 Host            | Enable *                      |             |
| Provide Development                 | USB3.0 Host            | Enable                        |             |
| Dasic Parameters.                   | Host Speed             | 6Gbps *                       |             |
| Additional Parameters,              | Native Command Queuing | Read Priority *               |             |
| Nature Is Data and a s              | Read Ahead Cache       | 64КВ *                        |             |
| Network Parameters.                 | Sequential List Size   | 8 Streams *                   |             |
| Logged Data.                        | Write Cache Mode       | 0.1Sec Pending All *          |             |
| Test D. M. Contraction              | Verify Mode            | Verify, No Read after Write * |             |
| Login for Management<br>Mode.       | Write Retry Mode       | Enable *                      |             |
|                                     | Parity Check           | Enable *                      |             |
|                                     | Disk Speed             | 3Gbps *                       |             |
|                                     | Buffer Segment Size    | 64KB/CH *                     |             |
|                                     | Cache Size             | 512MB *                       |             |
|                                     | Power Unit/Fan 3 Mode  | Single Power without Fan 3    |             |

<Basic parameter screen>

< Additional Parameters > (These are same to Background parameters of LCD operation ) Click on main menu [Additional Parameters] to show additional RAID parameters.

Additonal parameters can be changed after logging in Management Mode. For details, please refer to 2.7

| OVPro T10 - Windows Internet Explor | er                                | <u>_8</u> × |
|-------------------------------------|-----------------------------------|-------------|
| 🕒 🕞 🗢 🧔 http://192.168.50.210/      | 🔎 🔽 🔄 🦉 DVPro T10 🗙               | බ 🖈 🛱       |
| BIOS                                | Additional Parameters.            |             |
|                                     | Flush Cache Command Ignore        |             |
| Monitor Mode                        | Recover Pace 0.1Sec Interval Wait |             |
|                                     | Write Back Max Size 4MB/Channel * |             |
| DVPro T10                           | Sequential Read Ahead 8 Times *   |             |
| DUT10D2 2T10                        | DPO FUA Mode Disable *            |             |
| Ver 1 32f                           | Time Out for Retry 5 Sec *        |             |
|                                     | Check Drive Delay 1 Sec *         |             |
| RAID Monitor.                       | Power on Wait 5 Sec *             |             |
| Pagia Davanatara                    | Wait HDD Ready 1 Min *            |             |
| Dasic Falancers.                    | Check Cache Mode Fast             |             |
| Additional Parameters.              | HDD Patrol Mode Auto Patrol *     |             |
| Natura Ir Daganatag                 | Patrol Pace 30 Days/Cycle *       |             |
| Network Parameters.                 | Fan Speed Temp 50 deg.C           |             |
| Logged Data.                        |                                   |             |
| Login for Management<br>Mode.       |                                   |             |
| 50                                  |                                   |             |
|                                     |                                   |             |
|                                     |                                   |             |
|                                     |                                   |             |
|                                     |                                   |             |
|                                     |                                   |             |

<Additional RAID parameters>

#### <Network Parameters>

Click on main menu [Network Parameters] to show Network related parameters.

| OVPro T10 - Windows Internet Explor                                                                             | er                 |                        | _ & × |
|----------------------------------------------------------------------------------------------------|--------------------|------------------------|-------|
| 🕒 🕞 🗢 🮑 http://192.168.50.210/                                                                                  | P 🖻 🛃 🥔 DVPro T    | 10 ×                   | 6 🖈 🛱 |
| BIOS                                                                                                    | Network            | c Parameters.          |       |
|                                                                                                    | MAC Address        | 00:08:23:09:00:00      |       |
| Monitor Mode                                                                                                    | IP Address         | 192.168.50.210         |       |
| to an and the second second second second second second second second second second second second second second | Net Mask           | 255.255.255.0          |       |
| DVPro T10                                                                                                    | Gate Way           | 255.255.255.255        |       |
| DVT10P2 2T10                                                                                                    | Sender Name        | DVPro@[192.168.50.210] |       |
| Ver 1 32f                                                                                                    | Mail Address 1     | test@bios.co.jp        |       |
|                                                                                                    | SMTP Server 1      | 255.255.255.255        | ē     |
| RAID Monitor.                                                                                                   | Mail Address 2     |                        |       |
| Pagis Parameters                                                                                                | SMTP Server 2      | 255.255.255.255        |       |
| LIASIC FATAILIEICIS.                                                                                            | Mail Level         | Critical               |       |
| Additional Parameters.                                                                                          | SNMP Trap Server 1 | 255.255.255.255        |       |
| Natural's Parameters                                                                                            | SNMP Trap Server 2 | 255.255.255.255        |       |
| Network Fatameters.                                                                                             | Trap Level         | Critical               | 2     |
| Logged Data.                                                                                                    | 10                 |                        |       |
| Login for Management                                                                                            | Send               | Test Mail              |       |
| Mode.                                                                                                    |                    |                        |       |
|                                                                                                    | Send               | lest trap              |       |
|                                                                                                    |                    |                        |       |
|                                                                                                    |                    |                        |       |
|                                                                                                    |                    |                        |       |
|                                                                                                    |                    |                        |       |
|                                                                                                    |                    |                        |       |
|                                                                                                    |                    |                        |       |

<Network related parameters screen>

#### <Logged Data>

Click on main menu [Logged Data] to show Log data of the storage

| 🗧 DVPro T10 - Windows II                                                                                                    | nternet Explorer             | r                    |                        |                      |                    |              |              |              |              |              |              |              |              |              | _ 8 ×        |
|----------------------------------------------------------------------------------------------------|------------------------------|----------------------|------------------------|----------------------|--------------------|--------------|--------------|--------------|--------------|--------------|--------------|--------------|--------------|--------------|--------------|
| 🔆 🕤 🗢 🧔 http://192                                                                                                    | . 168.50.210/                |                      | <u>ب</u> و             | S +7                 | 🥑 DVI              | Pro T 10     |              |              |              | ×            |              |              |              |              | ☆ 🛱          |
| BIOS                                                                                                    |                              |                      | D                      | VT10E                | 33-2T1             | 0 Ve         | r.1.3        | 2f Lo        | gged         | l Data       | 1.           |              |              |              |              |
| Monitor Mode                                                                                                    | From Last<br>Log or<br>Reset | 00000111             | l Second:              | s in Hei             | ( / Che            | ck Sui       | n 3B49       | ;            |              |              |              |              |              |              |              |
| DVPro T10                                                                                                    | Logged                       | 111F 000<br>1C01 1C1 | )0 0001 :<br>LE 0000 / | 8025-276<br>0001-1C0 | SC 1707<br>04 0800 | 8001<br>1C01 | 171F<br>0F4C | 8003<br>0001 | 276C<br>8002 | 1707<br>3928 | 8005<br>1910 | 276C<br>1C01 | 1707<br>1C1E | FFFF<br>0000 | 1910<br>0001 |
| DVT10B3-2T10                                                                                                    | Data                         | 1C04 080<br>0F4C 800 | )0 1C01  <br>)C 1208   | 3F4C 000<br>804E 371 | 00 0001<br>12 1712 | 8D89<br>FFF8 | 3228<br>7FD2 | 1210<br>FFF8 | 1C01<br>7EBA | ICIE<br>FFF8 | 0000<br>7E3C | 0008<br>FFF8 | 1C04<br>0168 | 03D8<br>0001 | 1C01<br>9BFD |
| RAID Monitor.<br>Basic Parameters.<br>Additional Parameters.<br>Network Parameters.<br>Logged Data.<br>Login for Management | Channel                      | 7 Delay              | Count =                | 0004                 |                    |              |              |              |              |              |              |              |              |              |              |
|                                                                                                    |                              |                      |                        |                      |                    |              |              |              |              |              |              |              |              |              |              |

#### <Logged data screen>

Log data shows the historic events after power on. First item on top of the log table shows either the lapse of last log or the lapse time after power on. Time is shown in Second by hexadecimal. The checksum value on its right side is only for firmware identification. It varies from each firmware version.

The number  $0020 \sim 0022$  has special meaning for email notification error. See "Setup of email notification" section below for explanation.

The log is not intended to be examined by end users and should be reported to technical support staff

whenever it is required.

## 2.6.3 Management Mode Login

To configure Additional parameters, email notification and SNMP traps, you need to login to secured Management state.

| • Contep://192.16         | 5.50.210/ PI @ 7 @ DVPro T10 X                                                                                                    | 10 X |
|---------------------------|----------------------------------------------------------------------------------------------------|------|
| BIOS                      | BIOS Disk Array Monitor                                                                                                    |      |
| Monitor Mode              | <u>`@`@?@`@`@`@`@`@`</u>                                                                                                    | 3    |
| DVPro T10                 | Windows Security                                                                                                    |      |
| DVT10B3-2T10<br>Ver.1.32f | The server 192, 168.50,210 at Login for Management Mode requires a username<br>and password.<br>Warning: This server is requesting that your username and password be sent in<br>an insecure manner (basic authentication without a secure connection). |      |
| RAID Monitor.             |                                                                                                    |      |
| Basic Parameters.         | User name                                                                                                    |      |
| Additional Parameters.    | Password  Remember my credentials                                                                                                    |      |
| Network Parameters.       |                                                                                                    |      |
| Logged Data,              | OK Cancel                                                                                                    |      |
| Login for Management      |                                                                                                    |      |
| Mode.                     |                                                                                                    |      |
|                           |                                                                                                    |      |
|                           |                                                                                                    |      |
|                           |                                                                                                    |      |

Click [Login for Management Mode] on main menu.

<Pop window for User Name/Password to enter Management mode>

Default password is"passwd" and leave user name empty

► To change password, refer to 2.7 Setup <Change Password>

Switch to Management Mode by clicking on [To Management Menu] when "Operation Mode Changed" is pop up on right display panel as below screen shown.

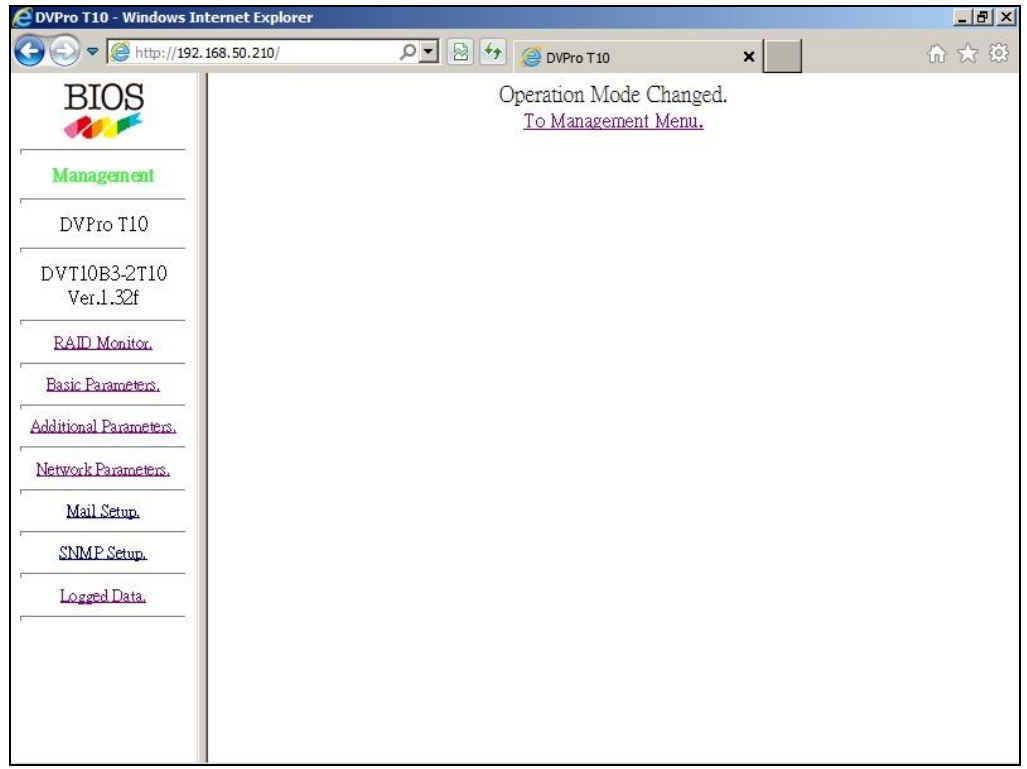

<Page indicates Management mode>

User can configure EMAIL notification and SNMP setting also modifying Additional Parameters under Management mode.

## 2.6.4 Setup of email notification

#### <Mail Setup> Mail Setup

It allows you to change email notification parameters and send a test email.

It is necessary to login to Management Mode or Parameter Setting Mode before you can make the change.

Click on [Mail Setup] from the main menu.

| OVPro T10 - Windows Internet Explorer |                                                                | _ 8 × |
|---------------------------------------|----------------------------------------------------------------|-------|
| 🔆 🔄 🗢 🦉 http://192.168.50.210/        | Pr DVPro T10 ×                                                 | ⊕ ☆ @ |
| BIOS                                  | Mail Parameters.                                               |       |
| Management                            | Sender Name DVPro@[192.168.50.210]                             |       |
| DVPro T10                             | SMTP Server 1 255.255.255                                      |       |
| DVT10B3-2T10<br>Ver.1.32f             | Mail Address 2           SMTP Server 2         255.255.255.255 |       |
| RAID Monitor.                         | Save Mail Parameters                                           |       |
| Basic Parameters.                     | Event Level Critical Select Level                              |       |
| Additional Parameters.                | Send Test Mail                                                 |       |
| Network Parameters.                   |                                                                |       |
| Mail Setup.                           |                                                                |       |
| SNMP.Setup.                           |                                                                |       |
| Logged Data.                          |                                                                |       |
|                                       |                                                                |       |
|                                       |                                                                |       |

<Page for setup mail parameters>

#### Sender Address DVPro@192.168.50.210 Up to 63byte alphabet, number, "\_", "-", "@", and "." is allowed. Two byte characters such as Chinese are not allowed.

#### Receiver Address test@bios.co.jp

Up to two receiver addresses are allowed.

For users who want to have more than 2 receivers, you need to setup aliases on assigned email server. Allowable characters are same as Sender address.

#### • SMTP Server Address 255.255.255.255

Setup IP Address of SMTP server.

IP of 255.255.255.255 will prohibit emails to be sent out.

1 ) Directly setup the IP to SMTP server

This is most effective way to issue email alert. However Gateway address might be necessary if SMPT server is not within the same LAN domain. (See Basic Parameter, Setup page) At the same time, this will expose the DVPro T10 to external network environment resulted in security issue.

2) Assign local SMTP Server

If there is no need for authentication, you can forward (relay) from DVPro T10 notification by setting up the local SMPT server. For Windows OS, you can setup IP address of DVPro T10 on SMPT which has the RELAY function.

#### • Send Test Mail (button)

By clicking on "Send Test Mail" button following the email setup, you can send a test email to the receiver address for confirmation.

| 🖉 DVPro T10 - Windows Inte                                                                                                    | rnet Explorer |         |                                        |   | <u>_ 8 ×</u> |
|----------------------------------------------------------------------------------------------------|---------------|---------|----------------------------------------|---|--------------|
| 🔆 🔄 🗢 🎑 http://192.16                                                                                                    | 8.50.210/     | ρ 🛛 🗟 😽 | DVPro T10                              | × | 6 🛣 🛱        |
| Constant of the second second se | 8.50.210/     |         | Send Test Mail.<br>Bad SMTP Server Add | ¥ | û 🛧 🔅        |
| Network Parameters.<br>Mail Setup.<br>SNMP. Setup.<br>Logged Data.                                                                                                    |               |         |                                        |   |              |

<A failed screen>

There will be "Sending Test Mail" shown on the screen indicating the email in transmission. And the log will record a message if the test mail was sent out. If the Send Test Main failed after retried, an error log will be recorded.

0020: SMTP was not found

0021: Gateway was not found

0022: SMTP did not respond

It might take up to 10 minutes for the retrial if the mail could not be sent.

There might be cases which SMTP did respond but with wrong answer. We suggest trying a different SMTP server under such situation.

#### 2.6.5 Mail Format

The mail format is looked like below:

From: DVPro@[192.168.50.210] To: test@bios.co.jp Subject: Alert from DVPro T10

Alert Condition of BIOS DVProxx-xxx6 Ver.x.xxx Serial Number= xxxxxxxx Alert Reason = Test of Send Mail.

- 2) To: Receiver
- 3) Subject:
- 4) Alert Condition of vendor name, device name, and version.
- 5) Serial Number: the serial number of this device
- 6) Alert Reason: Cause of this email sent

## 2.6.6 Conditions of Mail Notification

Under below conditions, the mail will be sent:

| 1) | Drive failure                | One Drive Down   |
|----|------------------------------|------------------|
|    |                              | Two Drives Down  |
|    |                              | System Down      |
| 2) | Completion of Drive Recovery | Recover Finished |
| 3) | System Power Off             | Power Unit Down  |
| 4) | Fan is failed                | Fan Unit Down    |
|    |                              |                  |

If the event was remained, the same email will be sent again upon the power recycling. If there are more than two events happened at the same time, only the first one will be sent.

## 2.6.7 SNMP Setup

Click SNMP Setup on Main Menu, and follow below steps to configure SNMP.

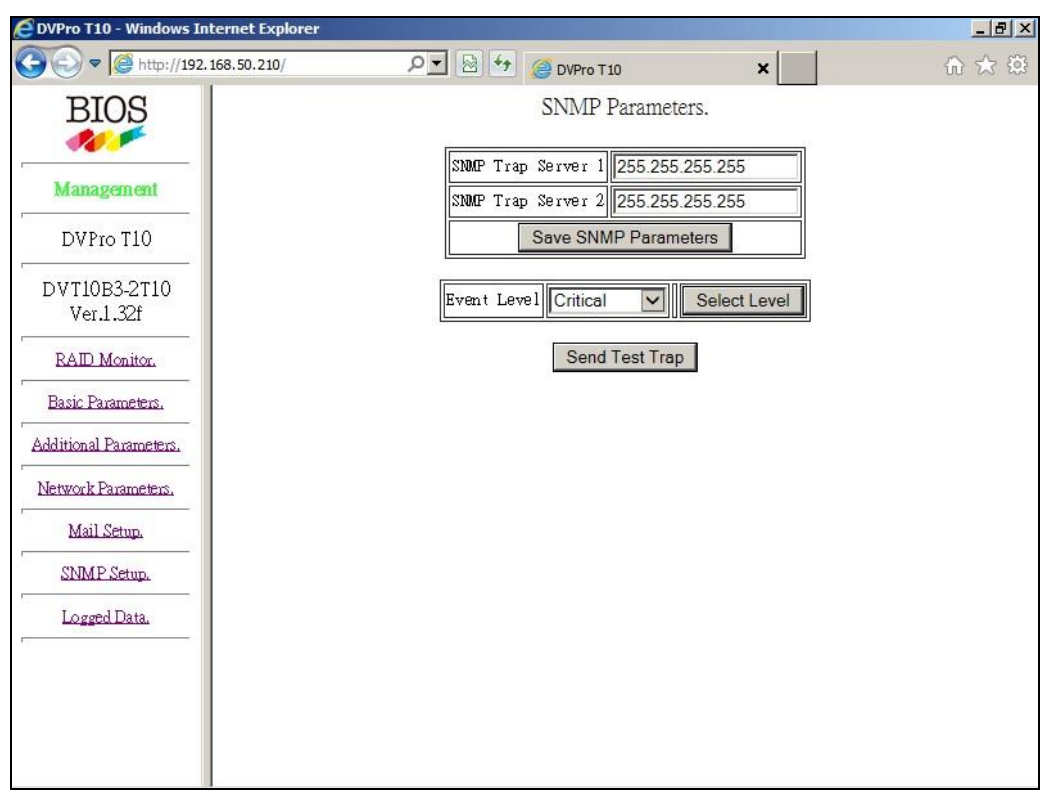

SNMP Setup screen

1. You can setup IP address of your SNMP server on [SNMP Trap Server 1/2]. If server is not located within

LAN, please input same IP address of your Gateway. Click Save SNMP Parameters to save these IP

addressed.

2. Setup the level of status monitor. There are a total of three categories explained below:

| Event Level | Critical                            | ۷ | Select Level |
|-------------|-------------------------------------|---|--------------|
|             | Critical<br>Warning<br>Notification |   | ail          |

3. Click Send Test Trap after you choose level to test if it is succeeded or not.

## 2.6.8 Additional Parameters Setup

#### < Additional Parameters >

In Management Mode, click Additional Parameters on main menu to setup Additional Parameters Page

| CDVPro T10 - Windows Internet Explorer |                       |                      | _ 8 × |
|----------------------------------------|-----------------------|----------------------|-------|
| 🔆 🔄 🗢 🎑 http://192.168.50.210/         | 🔎 🔽 🛃 🥔 DVPro T 10    | ×                    | 6 🖈 🕮 |
| BIOS                                   | Additional            | Parameters.          |       |
| <b>**</b>                              | Flush Cache Command   | Ignore 🗸             |       |
| Management                             | Recover Pace          | 0.1Sec Interval Wait |       |
|                                        | Write Back Max Size   | 4MB/Channel * 🗸      |       |
| DVPro T10                              | Sequential Read Ahead | 8 Times * 🗸          |       |
| DVT10B3-2T10                           | DPO FUA Mode          | Disable * 🗸          |       |
| Ver.1.32f                              | Time Out for Retry    | 5 Sec * 🗸            |       |
| RAID Monitor.                          | Check Drive Delay     | 1 Sec * 🗸            |       |
| Basic Parameters                       | Power on Wait         | 5 Sec * 🗸            |       |
|                                        | Wait HDD Ready        | 1 Min * 🗸            |       |
| Additional Parameters.                 | Check Cache Mode      | Fast 🗸               |       |
| Network Parameters.                    | HDD Patrol Mode       | Auto Patrol *        |       |
| Mail Setup.                            | Patrol Pace           |                      |       |
| SNMP Setup.                            | Fan Speed Temp        | 50 deg.C 🔽           |       |
|                                        | Change F              | Parameters           |       |
| Logged Data.                           |                       |                      |       |
|                                        |                       |                      |       |
|                                        |                       |                      |       |
|                                        |                       |                      |       |
|                                        |                       |                      |       |

<Additional Parameters Page>

Parameter settings under additional parameters can be changed without effecting data on the RAID system.

| Sync Cache Command    | Ignore 💌            |
|-----------------------|---------------------|
| Recover Pace          | 5 Min./GBRate 🛛 👻   |
| Write Back Max Size   | 2MB/Channel 💌       |
| Sequential Read Ahead | 8 Times 💌           |
| DPO FUA Mode          | 8 Times<br>16 Times |
| Time Out for Retry    | 32 Times<br>2 Times |
| Check Drive Delay     | 4 Times             |
| Power on Wait         | 5 Sec 💌             |
| Wait HDD Ready        | 1 Min 💌             |
| Check Cache Mode      | Normal 🖌            |
| HDD Patrol Mode       | Auto Patrol 💌       |
| Patrol Pace           | 30 Days/Cycle 🔽     |
| Change Pa             | rameters            |

Scroll to the parameter value you wish to change then click [Change Parameters] button to save the change.

## 2.7 Setup Mode (Array Parameters Setting)

A power recycle of the RAID storage is necessary to get into Setup mode. Under Setup mode, you can change all kinds of parameters for the controller.

Power on the RAID storage while holding both MODE and SELECT buttons (about 3 seconds)to enter Setup Mode. ( LCD Display: ARRAY PARAMETERS SETTING )

Launch the web browser with preset IP Address to connect to the management GUI.

#### <Critical Parameters>

Click on Critical Parameters on main menu to enter Critical Parameters page.

| DVPro T10 - Windows Internet Explorer                    |                                                                                                    |                       |                     |                                |
|----------------------------------------------------------|----------------------------------------------------------------------------------------------------|-----------------------|---------------------|--------------------------------|
| 😋 🕢 🔹 🝺 http://192.168.50.210/                           |                                                                                                    | 💌 🗟 😝 🗙 📴 Gve Search  | - 9                 |                                |
| He Edit View Pavorites Tools Help                        |                                                                                                    |                       |                     |                                |
| 👷 Favorites 🛛 🏤 🔊 Supposted Sites 🔹 🔊 Web Sice Gallery 🔹 |                                                                                                    |                       |                     |                                |
| CDVPro T10                                               |                                                                                                    | 💁 • 🖾 👘 • Page • Safi | ety = Tools = 🔞 = 🏁 |                                |
| BIOS                                                     | Critical Parameters.<br>No Data Compatibility in these Paran<br>Logical Format Required after the Cl | neters.<br>bange.     |                     |                                |
| Strap Aloue                                              | Disk Size 2TB                                                                                        |                       |                     |                                |
| DVPro T10                                                | RAID Mode RAID-6*                                                                                    |                       |                     |                                |
| DVT10B3-2T10                                             | Active Drive Count 10 HDD* 👻                                                                         |                       |                     |                                |
| VH.1.321                                                 | LUN Size Full                                                                                        |                       |                     |                                |
| Critical Parameters.                                     | LUN Mode and Bias DirectMode No Bia                                                                  | s 💌                   |                     |                                |
| Basic Parameters.                                        | Parity Stripe Size 2MB/Drive* 🛩                                                                      |                       |                     |                                |
| Additional<br>Parameters.                                | Physical Sector Size 5128                                                                            |                       |                     |                                |
| Network Parameters.                                      | Change Parameters                                                                                    |                       |                     |                                |
| Mail Setup                                               |                                                                                                    |                       |                     |                                |
| SNMP Setur                                               |                                                                                                    |                       |                     | Full                           |
| Longed Data                                              |                                                                                                    |                       |                     | Full                           |
| To date Finance                                          |                                                                                                    |                       |                     | Max 21B<br>May 2TB/2           |
| Cipulate rankware.                                       |                                                                                                    |                       |                     | Max 2TB/3                      |
| Change Password                                          |                                                                                                    |                       |                     | Max 2TB/4                      |
|                                                          |                                                                                                    |                       |                     | 16GB                           |
|                                                          |                                                                                                    |                       |                     | 32GB                           |
|                                                          |                                                                                                    |                       |                     | 04GB<br>129GB                  |
|                                                          |                                                                                                    |                       |                     | 256GB                          |
|                                                          |                                                                                                    |                       |                     | 1/2                            |
|                                                          |                                                                                                    |                       |                     | 1/3                            |
|                                                          |                                                                                                    |                       |                     | 1/4                            |
|                                                          |                                                                                                    |                       |                     | 1/5                            |
|                                                          |                                                                                                    |                       |                     |                                |
|                                                          |                                                                                                    |                       |                     | 1/6                            |
|                                                          |                                                                                                    |                       |                     | 1/6<br>1/7                     |
| re                                                       |                                                                                                    | G Internet            | ra - \$100% -       | 1/6<br>1/7<br>1/8<br>640 Pt 01 |

<Critical Parameters Page>

<Parameter Example: LUN Size>

Scroll to the parameter needed to be changed and click Change Parameters button to save it. Reboot the RAID system to make new parameters effective. Press MODE button at first time power on to initialize the RAID after the change.)

#### Warnings

Change of any critical parameters will result in whole data loss. After change, it is required to re-create new partition and format the data volume

#### <Basic Parameters>

Click [Basic Parameters] on main menu to enter Basic Parameters page.

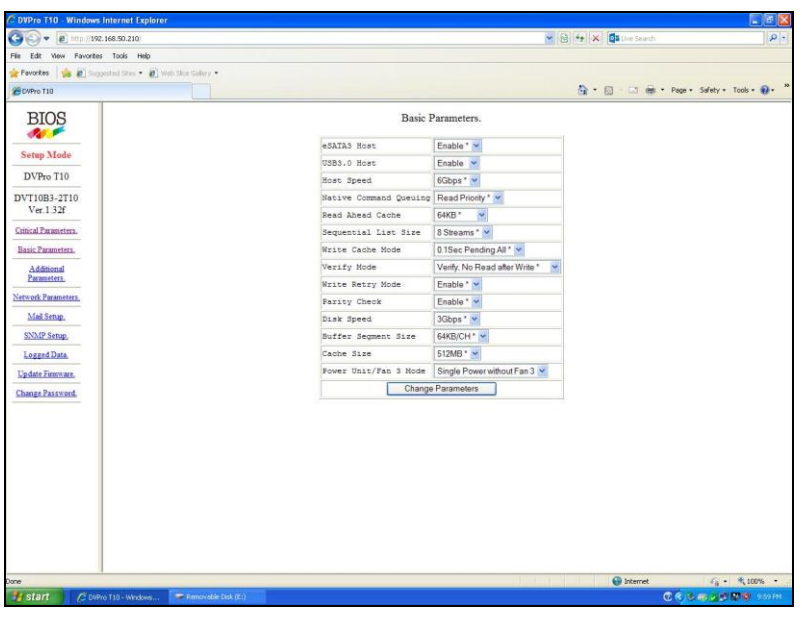

<Basic Parameters Page>

Choose the parameter from drag down menu for the change. Press [Change Parameters] button to save it. Then, reboot the RAID system to reflect the change.

#### <Network Parameters>

Click on Network Parameters on main menu to change Network Parameters page.

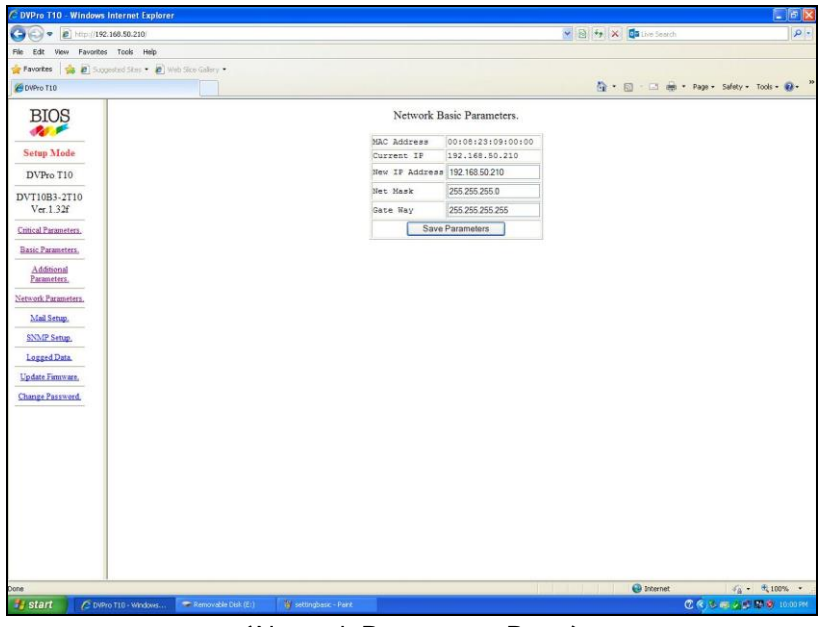

<Network Parameters Page>

After entering correct network information, click [Save Parameters] button to save it. Then, reboot the RAID system to reflect the change.

#### <Update Firmware>

Click on Update Firmware on main menu to update firmware.

| CDVPre T10 - Windows Internet Explorer                                                                                                    |                     |                                                                                                    | E 6 🛛                                 |
|----------------------------------------------------------------------------------------------------|---------------------|----------------------------------------------------------------------------------------------------|---------------------------------------|
| 🚱 🗣 🔊 Http://192.168.50.210                                                                                                    |                     | 👻 🗟 🚧 🗶 🚺 Live Search                                                                                                    | h .                                   |
| File Edit View Favorites Tools Help                                                                                                    |                     |                                                                                                    |                                       |
| 👷 Favortes 🛛 🙀 🔊 Succested Stars 🔹 🔊 Web Stor Gallery 🔹                                                                                                    |                     |                                                                                                    |                                       |
| Ø DVPro TL0                                                                                                    |                     | A •      A •      A • | 🛚 • Page • Safety • Tools • 😧 • 🍟     |
| Biological Sectors Sectors Sectors Sectors Mode DVFto T10 DVT1083-2710 Ver. 1.321 Control Transmission Sectors Brannetters. Additional Parameters. Sectors Brannetters. Single Sector Sectors Sectors | Update Firmware.    | Brows                                                                                                    |                                       |
| Done                                                                                                    |                     | 📦 Internet                                                                                                    | √ <sub>0</sub> • € 100% •             |
| 🛃 start 🖉 DVPro 110 - Windows 🖙 Removable Disk.(E:)                                                                                                    | 🦉 sebsebwork - Park |                                                                                                    | C C C C C C C C C C C C C C C C C C C |

Browse firmware file and click [Update Firmware] button to start update process.

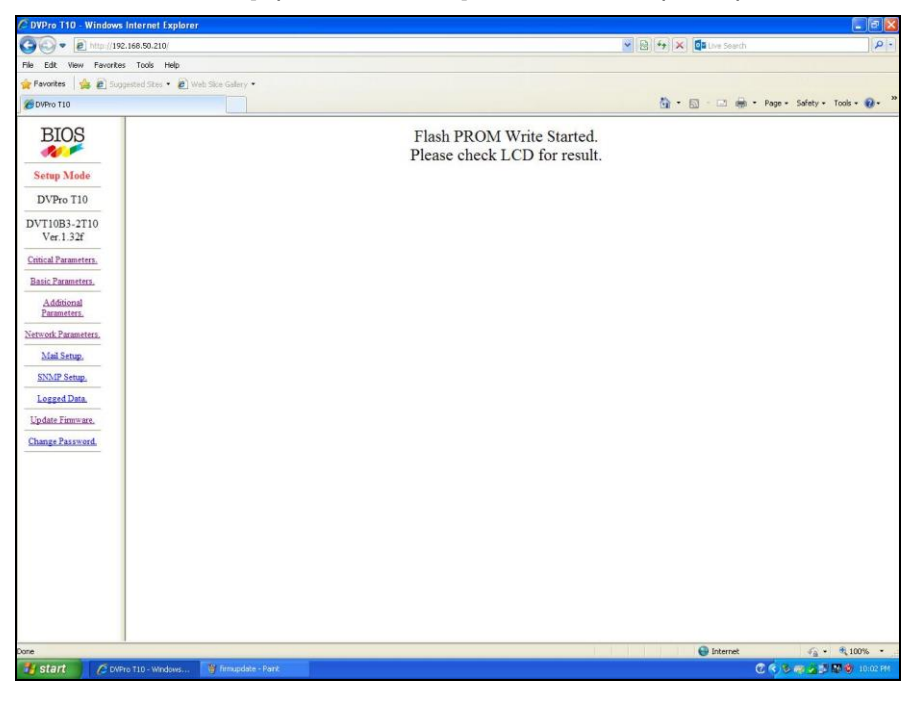

Once firmware update is successfully started, the screen will show "Flash PROM Wrtie Started ...", and front LCD display will show following message.

| <dvpro t10<="" th=""><th>LCD Display&gt;</th></dvpro> | LCD Display> |
|-------------------------------------------------------|--------------|
|                                                       |              |

| Please Wait ! |  |
|---------------|--|
| Firm Updating |  |

Firmware is being updated

| Power off Now ! |  |
|-----------------|--|
| Firm Update OK  |  |

Upon completion, LCD message will show "Power off Now....". Please reboot the system to make new firmware effective.

If the update process failed for any reason, the following screen will be shown.

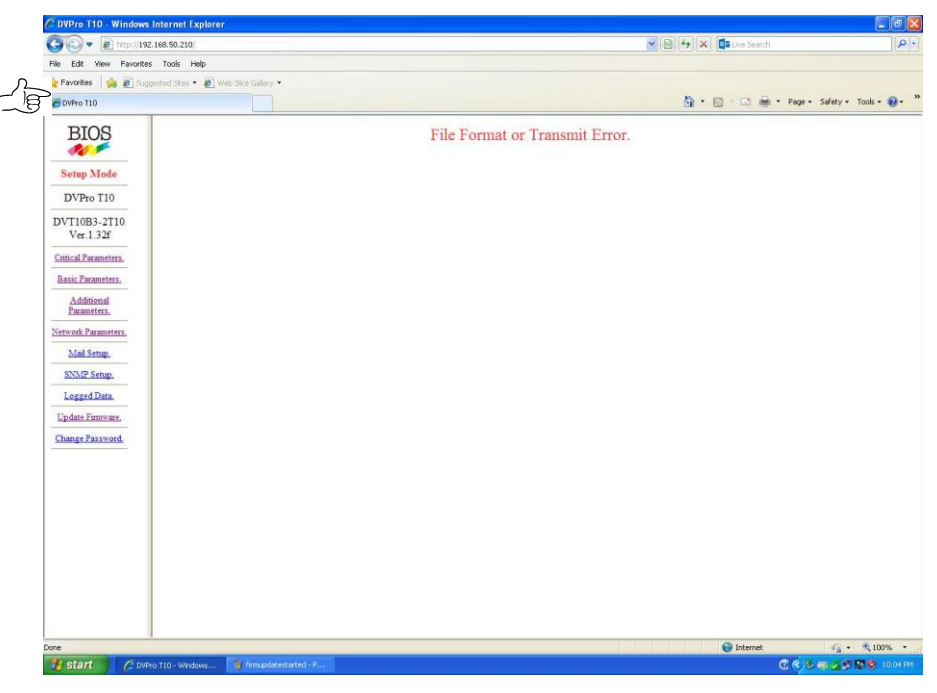

<Wrong firmware file or transmission error>

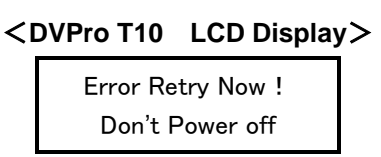

Error has occurred during the process.

#### Warning!!

Do not turn off RAID system at this point. Instead, retry again without rebooting the system. If the process still failed, please contact our support staff.

#### <Change Password>

In Setup Mode, click Change Password on main menu to enter Change Password page. This allows you to change the password of "Management Mode".

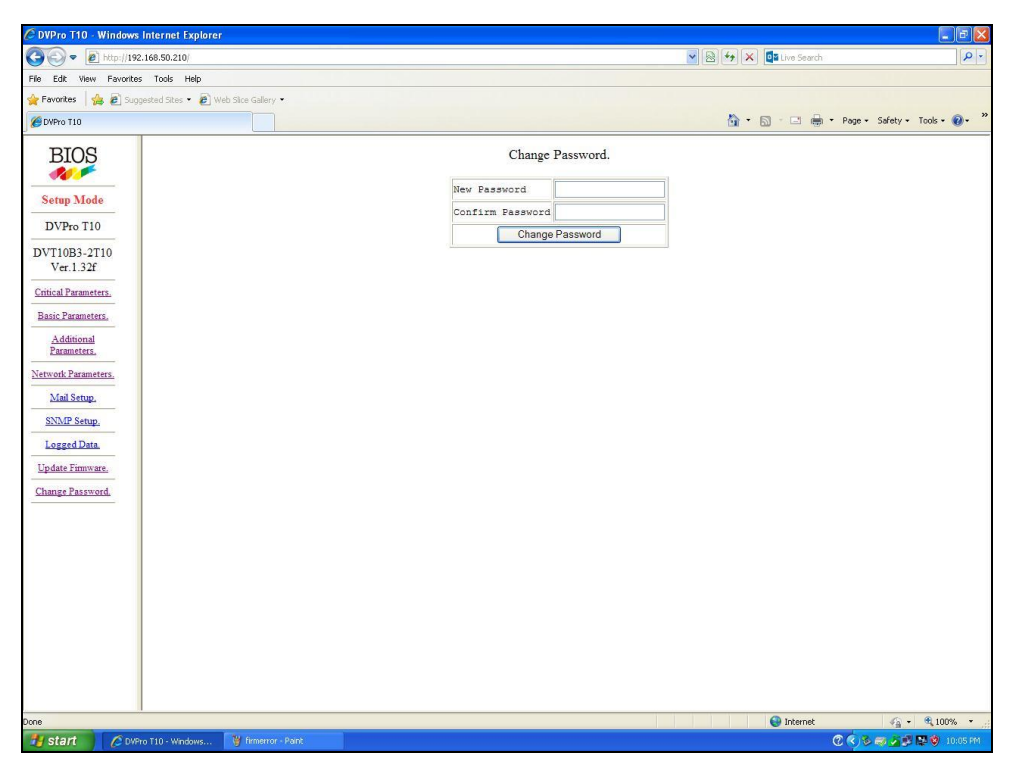

<Change Password Page>

- 1) Enter new password in New Password and Confirm Password box. (Max 6 digits)
- 2) Click Change Password button to save the change

Reboot the RAID system for change to take effect.

What if I forgot my password?

#### User can setup a new password without inputting an old password.

| Menu                      | Monitor Mode |        | Management<br>Mode |        | Setup Mode |        |
|---------------------------|--------------|--------|--------------------|--------|------------|--------|
|                           | Read         | Modify | Read               | Modify | Read       | Modify |
| RAID Monitor              | 0            | Х      | 0                  | Х      | Х          | Х      |
| Basic Parameters          | 0            | Х      | 0                  | Х      | 0          | 0      |
| Additional Parameters     | O X          |        | 0                  | 0      | 0          | 0      |
| Critical Parameters       | X X          |        | Х                  | Х      | 0          | 0      |
| Network Parameters        | 0 X          |        | 0                  | Х      | 0          | 0      |
| Mail Setup                | X X O        |        | 0                  | 0      | 0          | 0      |
| SNMP Setup                | X X          |        | 0                  | 0      | 0          | 0      |
| Logged Data               | 0            | Х      | 0                  | Х      | 0          | Х      |
| Update Firmware           | Х            | Х      | Х                  | Х      | 0          | 0      |
| Login for Management Mode | 0            | 0      | Х                  | Х      | Х          | Х      |
| Change Password           | X X X X      |        | 0                  | 0      |            |        |

#### Available functions for each Mode with WEB GUI

Read : You can see the items

Modify : You can modify the parameters or executes the operation.

## 2.8 Host LAN Configuration

### 2.8.1 IP Setup for Windows

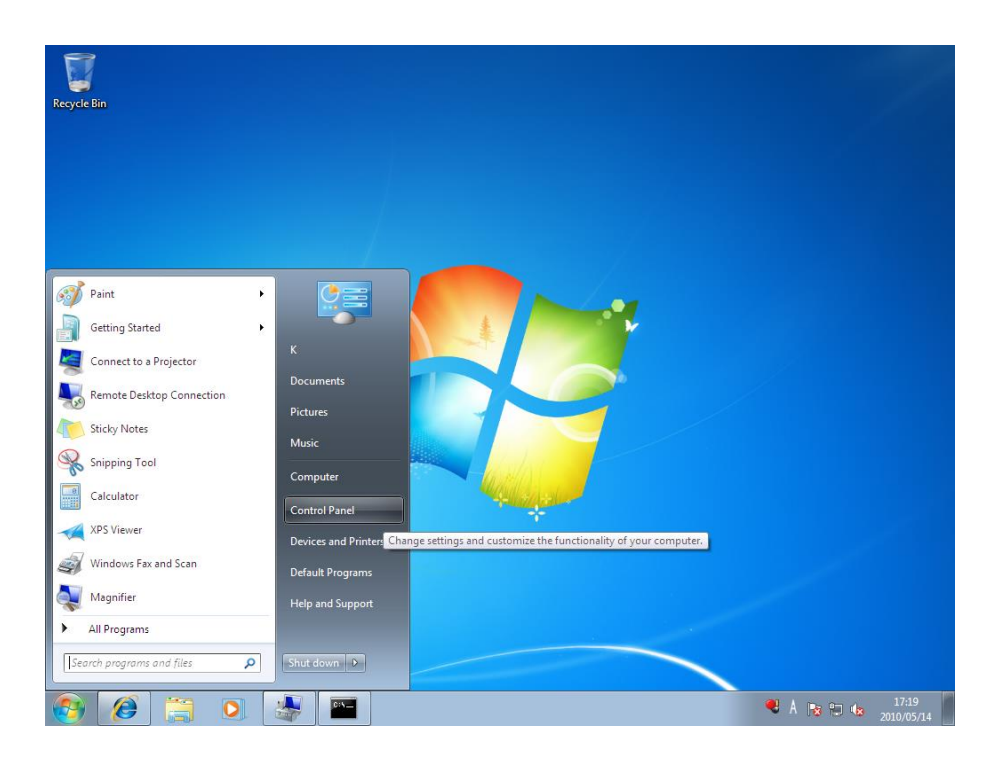

1. Go to: Start -> Control Panel

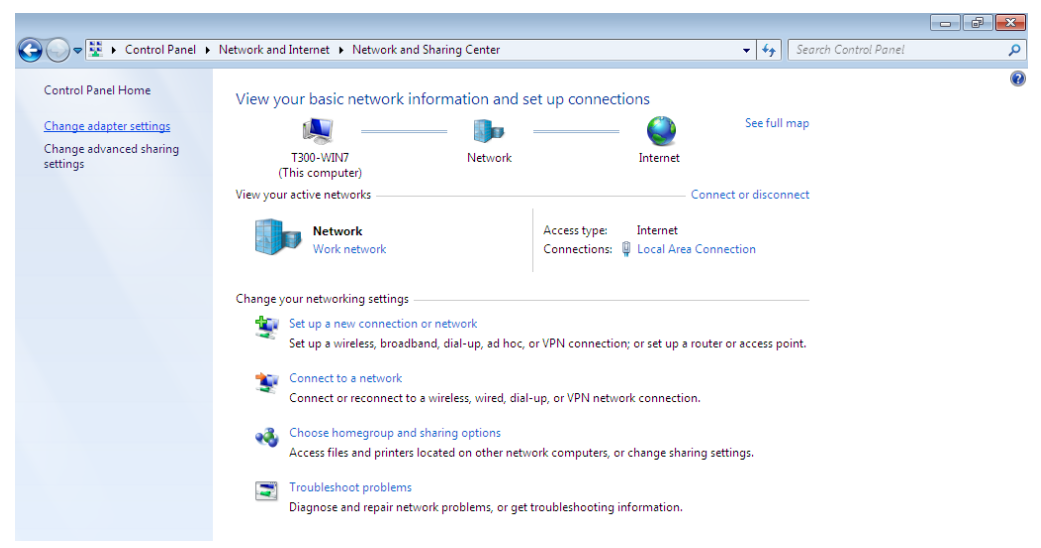

2. Navigate to Network and Internet -> Network and Sharing Center

| 📱 Local Area Connection Properties                                                                                                    |
|----------------------------------------------------------------------------------------------------|
| Networking Sharing                                                                                                    |
| Connect using:                                                                                                    |
| Broadcom NetXtreme Gigabit Ethemet                                                                                                    |
| Configure                                                                                                    |
| This connection uses the following items:                                                                                                    |
| Client for Microsoft Networks                                                                                                    |
| File and Printer Sharing for Microsoft Networks     Internet Protocol Version 6 (TCP/IPv6)                                                                        |
| Internet Protocol Version 4 (TCP/IPv4)                                                                                                    |
| <ul> <li>Ink-Layer Topology Discovery Mapper 1/0 Driver</li> <li>Link-Layer Topology Discovery Responder</li> </ul>                                               |
| Install Uninstall Properties                                                                                                    |
| Description                                                                                                    |
| Transmission Control Protocol/Internet Protocol. The default<br>wide area network protocol that provides communication<br>across diverse interconnected networks. |
| OK Cancel                                                                                                    |

3. Choose Internet Protocol Version 4(TCP/Ipv4) then click Properties button.

| Internet Protocol Version 4 (TCP/IPv4)                                                                                                    | Properties 🛛 🔋 💌    |  |  |  |  |
|----------------------------------------------------------------------------------------------------|---------------------|--|--|--|--|
| General                                                                                                    |                     |  |  |  |  |
| You can get IP settings assigned automatically if your network supports<br>this capability. Otherwise, you need to ask your network administrator<br>for the appropriate IP settings. |                     |  |  |  |  |
| Obtain an IP address automatical                                                                                                    | у                   |  |  |  |  |
| • Use the following IP address:                                                                                                    |                     |  |  |  |  |
| IP address:                                                                                                    | 192 . 168 . 50 . 24 |  |  |  |  |
| S <u>u</u> bnet mask:                                                                                                    | 255 . 255 . 255 . 0 |  |  |  |  |
| Default gateway:                                                                                                    |                     |  |  |  |  |
| Obtain DNS server address autom                                                                                                    | atically            |  |  |  |  |
| • Use the following DNS server add                                                                                                    | resses:             |  |  |  |  |
| Preferred DNS server:                                                                                                    |                     |  |  |  |  |
| <u>A</u> lternate DNS server:                                                                                                    |                     |  |  |  |  |
| Validate settings upon exit                                                                                                    | Ad <u>v</u> anced   |  |  |  |  |
|                                                                                                    | OK Cancel           |  |  |  |  |

4. Set Internet Protocol Properties

First, check "use the following IO address". Considering RAID IP ADDRESS is 192.168.50.210 set as follows:

IP address: 192.168.50.XXX (put unused address in place of XXX.)

Subnet mask: 255.255.255.0

Then, click OK button.

• Make sure the IP address used here is not used by another device, or it may not work properly.

| C:\Windows\system32\cmd.exe                                                                                                    | - • × |
|----------------------------------------------------------------------------------------------------|-------|
| Ethernet adapter Local Area Connection:                                                                                                    |       |
| Connection-specific DNS Suffix .:<br>Link-local IPv6 Address : fe80::ecc5:f07f:23f4:e8d3%11<br>IPv4 Address : 192.168.50.24<br>Subnet Mask : 255.255.255.0<br>Default Gateway : |       |
| Tunnel adapter isatap.[63AE060D-49A7-48AD-917E-AB2906C05E05]:                                                                                                    |       |
| Media State : Media disconnected<br>Connection-specific DNS Suffix . :                                                                                                    |       |
| Tunnel adapter isatap.[5697B4DE-BB7E-4688-8299-A30E1CAADB79]:                                                                                                    |       |
| Media State Media disconnected<br>Connection-specific DNS Suffix . :                                                                                                    |       |
| Tunnel adapter Local Area Connection* 9:                                                                                                    |       |
| Media State Media disconnected<br>Connection-specific DNS Suffix . :                                                                                                    |       |
| C:¥>                                                                                                    | +     |

#### 5. Confirming the change

1. Start -> enter "cmd.exe" to open command prompt window.

2. Enter ipconfig /renew 3. Enter ipconfig /all Check if the IP Address has changed correctly.

## 2.8.2 IP Setup for Linux

- 1. Open a Terminal Window.
- 2. Enter # ifconfig eth0 192.168.50.X(\* Put IP that is not used in the current network in "X".)
- ${\bf 3}\,.\,\,$  Enter \$ sudo dhclient then press enter key.
- 4. Enter #ifconfig to confirm changed IP address

## 2.8.3 IP Setup for MAC OS X

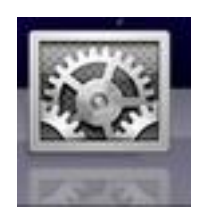

1. Click System Preferences.

| $\bigcirc \bigcirc \bigcirc \bigcirc$ |                           |                          | System I           | Preferences         |                    |                     |  |
|---------------------------------------|---------------------------|--------------------------|--------------------|---------------------|--------------------|---------------------|--|
|                                       | Show All                  |                          | _                  |                     |                    | Q                   |  |
| Personal                              |                           |                          |                    |                     |                    |                     |  |
| File<br>New                           |                           |                          |                    | 100                 | Î                  | Q                   |  |
| Appearance                            | Desktop &<br>Screen Saver | Dock                     | Exposé &<br>Spaces | International       | Security           | Spotlight           |  |
| Hardware                              |                           |                          |                    |                     |                    |                     |  |
| Bluetooth                             | CDs & DVDs                | Displays                 | Energy<br>Saver    | Keyboard &<br>Mouse | Print & Fax        | Sound               |  |
| Internet &                            | Network                   |                          |                    |                     |                    |                     |  |
| MobileMe                              | Network                   | QuickTime                | (1)<br>Sharing     |                     |                    |                     |  |
|                                       |                           |                          |                    |                     |                    |                     |  |
| System                                |                           |                          | ~                  |                     |                    |                     |  |
| Accounts                              | Date & Time               | CO<br>Software<br>Update | Speech             | Startup Disk        | ()<br>Time Machine | Universal<br>Access |  |
| Other                                 |                           |                          |                    |                     |                    |                     |  |
|                                       |                           |                          |                    |                     |                    |                     |  |
| globalSAN iSCS                        | 1                         |                          |                    |                     |                    |                     |  |

2. Click "Network" Icon.

| ► Show All              |                                                                                                    | Q                                                                                  |
|-------------------------|----------------------------------------------------------------------------------------------------|------------------------------------------------------------------------------------|
| L                       | ocation: Automatic                                                                                                    | •                                                                                  |
| Ethernet 1<br>Connected | Status: Connected<br>Ethernet 1 is c<br>address 192.1<br>Configure ✓ Using DHCF<br>Using DHCF<br>Using Bootf<br>Subnet Mask Manually<br>Router<br>DNS Server Create PPPc<br>Search Domains: bios.co.jp | urrently active and has the IP<br>68.50.51.<br>P with manual address<br>DE Service |
|                         |                                                                                                    | Advanced                                                                           |

3. Choose Configure option to Manually.

| 0 | 0                           |                  | Network         |                                                                      |
|---|-----------------------------|------------------|-----------------|----------------------------------------------------------------------|
|   | ► Show All                  |                  |                 | ٩                                                                    |
|   |                             | Location:        | Automatic       | •                                                                    |
| • | Ethernet 1<br>Connected     | ~~>              | Status:         | Connected                                                            |
| • | Ethernet 2<br>Not Connected | <b>~~</b> >      |                 | Ethernet 1 is currently active and has the IP address 192.168.50.51. |
|   | Bluetooth<br>Inactive       | 8                | Configure:      | Manually                                                             |
|   | FireWire                    |                  | IP Address:     | 192.168.50.25                                                        |
|   | Inactive                    |                  | Subnet Mask:    | 255.255.255.0                                                        |
|   |                             |                  | Router:         | 192.168.50.88                                                        |
|   |                             |                  | DNS Server:     | 192.168.50.88                                                        |
|   |                             |                  | Search Domains: | bios.co.jp                                                           |
| + | - *-                        |                  |                 | Advanced ?                                                           |
|   | Click the lock t            | o prevent furthe | er changes.     | Assist me Revert Apply                                               |

- 4. Enter IP address and click Apply button to save it.
  - Make sure the address used here is not used by another device.

# **Chapter 3 Format**

## 3.1 Linux

The section explains how to use with Linux for reference. Please refer to Linux OS user guide for details.

#### 1. Login as Superuser

Handling a disk is privileged function for Superuser only. Please login as a Superuser or a.k.a. "root".

```
<Host name> login: root
Password: ******
Last login: XXX XXX XX XX:XX:XX
....
...
[root@<Host name> /root]#
```

#### 2. Partition Creation and formatting (fdisk command)

#### 1 start fdisk

\*Example below is when DVPro T10 is recognized as /dev/sdb

[root@sheep /root]# fdisk /dev/sdb

#### ② Creating partition

\*Example below is when creating one partition takes whole disk spaces

```
Command (m for help): <u>n</u> (n:fdisk command)

Command action

e extended

p primary partition (1-4)

<u>p</u>

Partition number (1-4): <u>1</u>

First cylinder (1-182399, default 1):<u>1</u>

Last cylinder or +size or +sizeM or +sizeK (1-182399, default 182399): <u>182399</u>
```

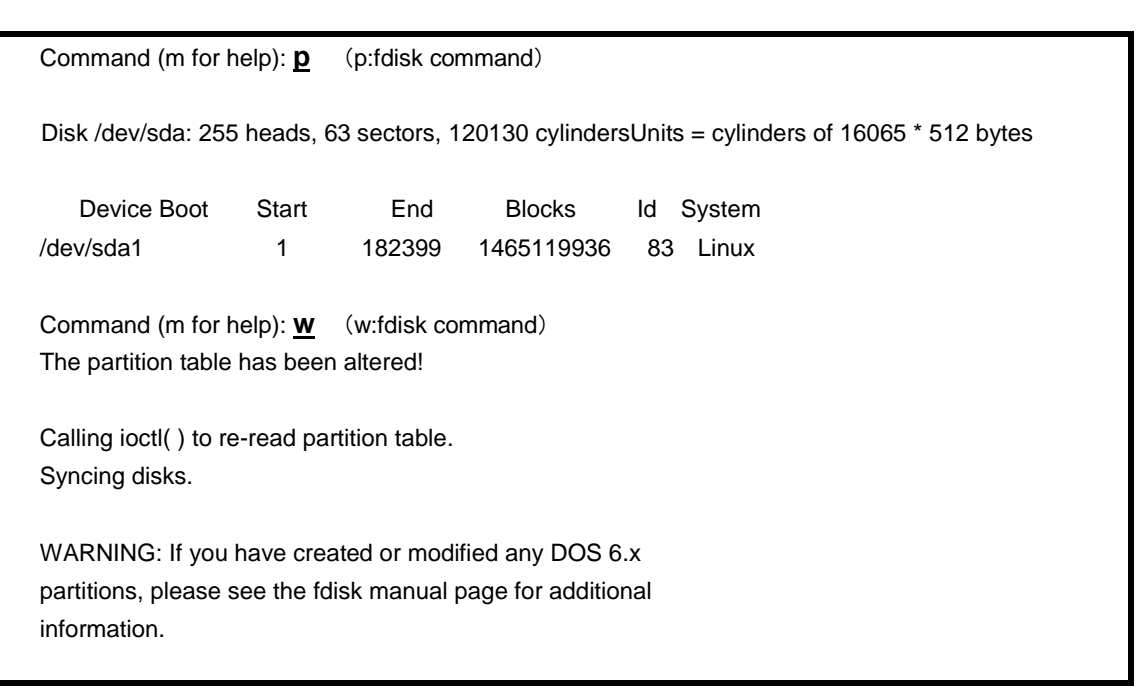

#### 3. Formatting partition created (mke2fs command)

| [root@sheep /   | root]# <u>mke2fs /dev/sda1</u>                                         |
|-----------------|------------------------------------------------------------------------|
| mke2fs 1.29, 2  | 24-Sep-2002 for EXT2 FS 0.5b, 95/08/09                                 |
| Filesystem lab  | el=                                                                    |
| OS type : Linu  | IX                                                                     |
| Block size=40   | 96 (log=2)                                                             |
| Fragment size   | =4096 (log=2)                                                          |
| 183140352 inc   | odes, 366279984 blocks                                                 |
| 18313999 bloc   | ks (5.00%) reserved for the super user                                 |
| First data bloc | k=0                                                                    |
| 11178 block g   | roups                                                                  |
| 32768 blocks j  | per group, 32768 fragments per group                                   |
| 16384 inodes    | per group                                                              |
| Superblock ba   | ckups stored on blocks:                                                |
| 32768, 983      | 304, 163840, 229376, 294912, 819200, 884736, 1605632, 2654208,         |
| 4096000, 7      | <sup>7</sup> 962624, 11239424, 20480000, 23887872, 71663616, 78675968, |
| 102400000       | ), 214990848                                                           |
| Writing inode t | ables: done                                                            |
| Writing superb  | locks and filesystem accounting information: done                      |
| [root@sheep/    | root]#                                                                 |

#### 4. Mounting File system

[root@sheep /root]#mount /dev/sdb1 /RAID

\* "/dev/sdb1" is Device partition you are mounting and "/RAID" is the mount point.

## 3.2 Windows 7

The section explains how to use with Windows 7 for reference. Please refer to Windows 7 user guide for details.

#### 1. Confirm the connection

- ① Connect and power on DVPro T10 then starts with host computer.
- 2 Press the Start Button and right-click on "Computer". Click on "Manage".

③ Go to "Device Manager". Click on Disk Drives and confirm that the DVPro T10 has been registered.

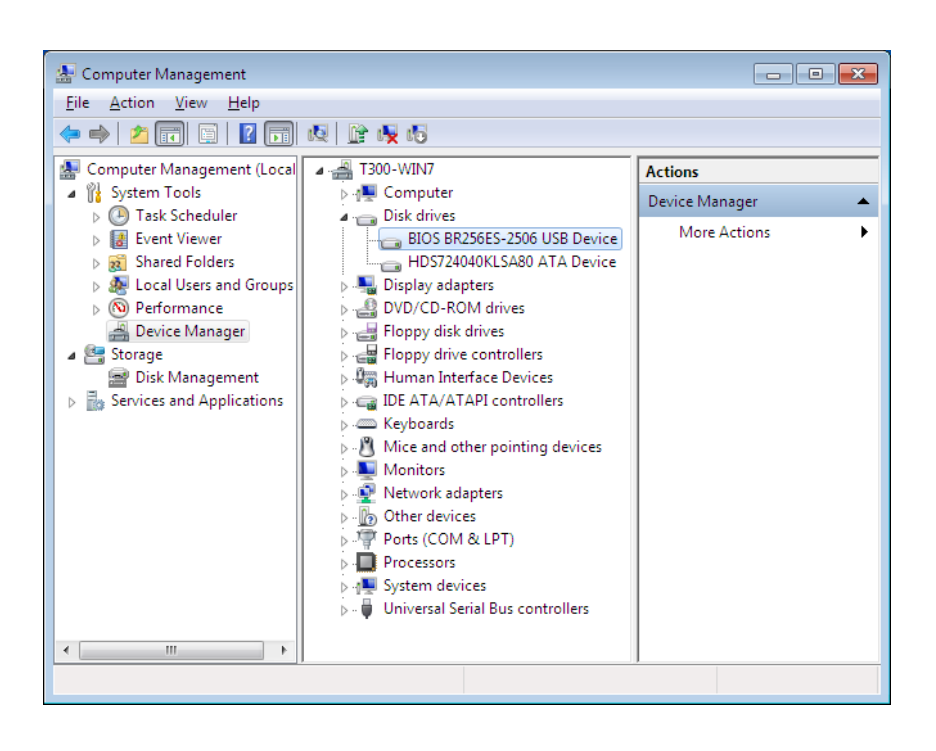

※ If you did not see DVPro T10 here, please check below

- ➢ Is the host HBA recognized by OS or not? (Please consult with your HBA vendor if not)
- > Was DVPro T10 normally started and connected?

## 2. Partition Creation and Formatting

1. Log into Windows 7 and click the Start, then right click on "Computer" and click on "Manage"

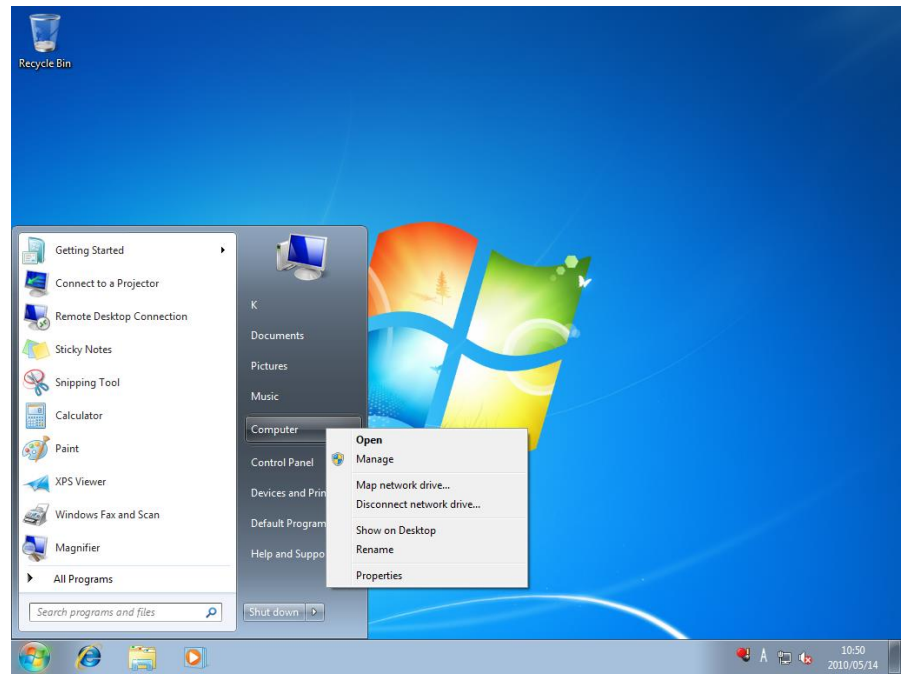

2. Click on "Computer Management" -> "Storage" -> "Disk Management"

| 🖢 Computer Management        |                 |                     |                      |                                                        |            |                               |
|------------------------------|-----------------|---------------------|----------------------|--------------------------------------------------------|------------|-------------------------------|
| File Action View Help        |                 |                     |                      |                                                        |            |                               |
| 🧇 🧼 🖄 🖬 📓 🖬 🖬                | ef 😼            |                     |                      |                                                        |            |                               |
| 🜆 Computer Management (Local | Volume Layou    | t Type File System  | Status               |                                                        | Capa       | Actions                       |
| a 👔 System Tools             | 👄 (C:) Simple   | e Basic NTFS        | Healthy (System, B   | oot, Page File, Active, Crash Dump, Primary Partition) | 39.06      | Disk Management 🔺             |
| Contract Viewer              |                 |                     |                      |                                                        |            | More Actions                  |
| Shared Folders               |                 |                     |                      |                                                        |            |                               |
| Local Users and Groups       |                 |                     |                      |                                                        |            |                               |
| Performance                  |                 |                     |                      |                                                        |            |                               |
| Device Manager               |                 |                     |                      |                                                        |            |                               |
| Disk Management              |                 |                     |                      |                                                        |            |                               |
| Services and Applications    | ٠ [             |                     | m                    |                                                        | ÷          |                               |
|                              |                 |                     |                      |                                                        |            |                               |
|                              | Basic           | (C:)                |                      |                                                        |            |                               |
|                              | 372.61 GB       | 39.06 GB NTFS       |                      | 333.55 GB                                              |            |                               |
|                              | Unline          | Healthy (System, Bo | ot, Page File, Activ | Unallocated                                            |            |                               |
|                              |                 | J                   |                      |                                                        |            |                               |
|                              | GDisk 1         |                     |                      |                                                        |            |                               |
|                              | 1397.25 GB      | 1397.25 GB          |                      |                                                        |            |                               |
|                              | Not Initialized | Unallocated         |                      |                                                        |            |                               |
|                              |                 | Initialize Disk     |                      |                                                        |            |                               |
|                              | CD-RC           | Offline             |                      |                                                        |            |                               |
|                              | No Media        | Properties          |                      |                                                        |            |                               |
|                              |                 | Help                |                      |                                                        |            |                               |
|                              |                 | 1                   | _                    |                                                        |            |                               |
|                              |                 |                     |                      |                                                        |            |                               |
|                              |                 |                     |                      |                                                        |            |                               |
|                              |                 |                     |                      |                                                        |            |                               |
|                              |                 | D. inc. and it is a |                      |                                                        |            |                               |
| * III +                      |                 | Primary partition   |                      |                                                        |            |                               |
|                              |                 |                     | -                    |                                                        |            |                               |
| 🕑 🏉 🚞                        | 0. 📥            | - 🧭 🔚               |                      |                                                        | <b>e</b> A | ▲ P 10 10 11:11<br>2010/05/14 |

3. Right click Not initialize disk(DISK1)then click 「Initialize Disk」.

4. Check the disk 𝔄 to be initialized and move on to the formatting.(If DVPro T10 has capacity over 2TB in Volume then choose GPT Disk label here to able to use disk over 2TB.)

| Initialize Disk                                                                                                    |
|----------------------------------------------------------------------------------------------------|
| You must initialize a disk before Logical Disk Manager can access it.                                                                                                    |
| <u>S</u> elect disks:                                                                                                    |
| ☑ Disk 1                                                                                                    |
|                                                                                                    |
| Use the following partition style for the selected disks:                                                                                                    |
| MBR (Master Boot Record)                                                                                                    |
|                                                                                                    |
| Note: The GPT partition style is not recognized by all previous versions of<br>Windows. It is recommended for disks larger than 2TB, or disks used on<br>Itanium-based computers. |
| OK Cancel                                                                                                    |

5. Right click on the disk you wish to edit and click "New Simple Volume"

| 🔠 Computer Management                                                                                                    |                                         |                                              |                              |                                                  |                             |               | -                          | e ×               |
|----------------------------------------------------------------------------------------------------|-----------------------------------------|----------------------------------------------|------------------------------|--------------------------------------------------|-----------------------------|---------------|----------------------------|-------------------|
| File Action View Help                                                                                                    |                                         |                                              |                              |                                                  |                             |               |                            |                   |
| 🗢 🔿 🔰 🖬 🚺 🚺                                                                                                    | ef 😼                                    |                                              |                              |                                                  |                             |               |                            |                   |
| Computer Management (Local                                                                                                    | Volume Layout                           | Type File System<br>Basic NTFS               | Status<br>Healthy (System, E | oot, Page File, Active, Cra                      | sh Dump, Primary Partition) | Capa<br>39.06 | Actions<br>Dick Management |                   |
| (in the second second sec |                                         |                                              |                              |                                                  |                             |               | More Actions               | ,                 |
| Dervices and Applications                                                                                                    | -                                       |                                              |                              |                                                  |                             |               |                            |                   |
|                                                                                                    | Basic<br>372.61 GB<br>Online            | (C:)<br>39.06 GB NTFS<br>Healthy (System, Be | oot, Page File, Activ        | 333.55 GB<br>Unallocated                         |                             |               |                            |                   |
|                                                                                                    | Disk 1<br>Basic<br>1397.25 GB<br>Online | 1397.25 GB<br>Unallocated                    | New S                        | imple Volume                                     |                             |               |                            |                   |
|                                                                                                    | CD-ROM 0<br>DVD (D:)<br>No Media        |                                              | New S<br>New P<br>New F      | triped Volume<br>Mirrored Volume<br>AID-5 Volume |                             |               |                            |                   |
|                                                                                                    |                                         |                                              | Prope                        | ties                                             | _                           |               |                            |                   |
|                                                                                                    |                                         |                                              | Help                         |                                                  |                             |               |                            |                   |
| < [ ] >                                                                                                    | Unallocated                             | Primary partition                            |                              |                                                  |                             |               |                            |                   |
|                                                                                                    |                                         |                                              |                              |                                                  |                             |               |                            |                   |
| 📀 🧭 🚞                                                                                                    | 0.                                      |                                              |                              |                                                  |                             | <b>e</b> A    | - 🏴 🖫 🍓 <sub>20</sub>      | 11:17<br>10/05/14 |

#### **BIOS CORPORATION**

6. The New Volume Wizard will load up, so click "Next"

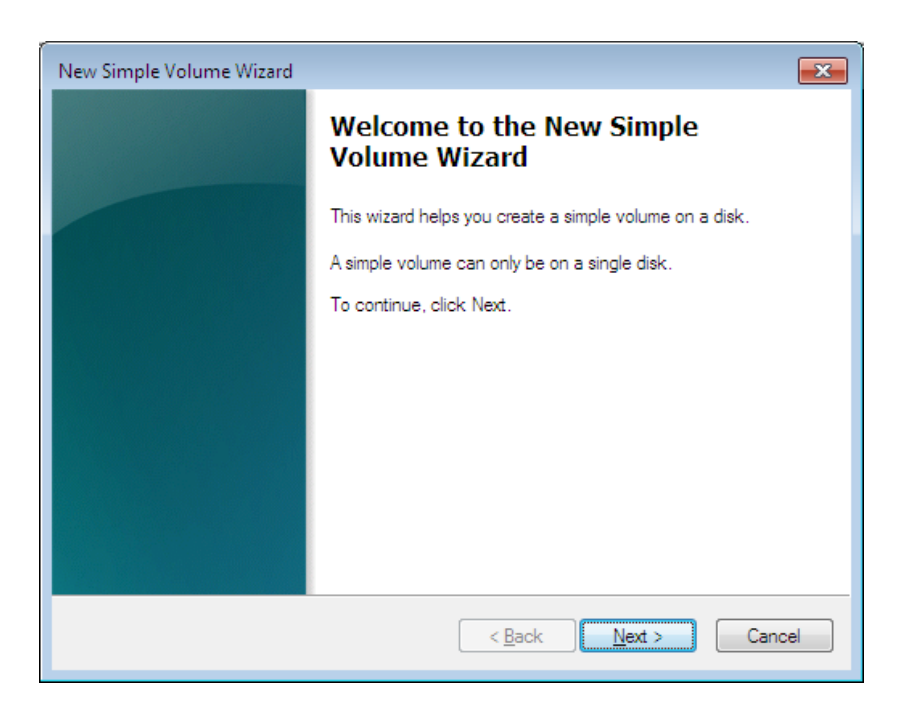

7. Choose the volume you want, then click "Next".

| New Simple Volume Wizard                                    | <b>×</b>                         |
|-------------------------------------------------------------|----------------------------------|
| Specify Volume Size<br>Choose a volume size that is between | n the maximum and minimum sizes. |
|                                                             |                                  |
| Maximum disk space in MB:                                   | 1430781                          |
| Minimum disk space in MB:                                   | 8                                |
| <u>S</u> imple volume size in MB:                           | 1430781                          |
|                                                             |                                  |
|                                                             | < Back Next > Cancel             |

8. Choose the driver letter you wish, click "Next",

| New Simple Volume Wizard                                                                                                    |
|----------------------------------------------------------------------------------------------------|
| Assign Drive Letter or Path<br>For easier access, you can assign a drive letter or drive path to your partition.                         |
| Assign the following drive letter:   Mount in the following empty NTFS folder:   E   Browse   Do not assign a drive letter or drive path |
| < <u>B</u> ack <u>N</u> ext > Cancel                                                                                                    |

9. Choose the proper formatting settings and

To change allocation unit size from default to 16K is recommended for better performance.

| New Simple Volume Wizard                                                                 |
|------------------------------------------------------------------------------------------|
| Format Partition<br>To store data on this partition, you must format it first.           |
| Choose whether you want to format this volume, and if so, what settings you want to use. |
| ◎ Do not format this volume                                                              |
| Format this volume with the following settings:                                          |
| Eile system: NTFS                                                                        |
| Allocation unit size:                                                                    |
| Volume label: New Volume                                                                 |
|                                                                                          |
| Enable file and folder compression                                                       |
|                                                                                          |
| < <u>Back</u> Next > Cancel                                                              |

click "Next" again.

#### **BIOS CORPORATION**

10. When you've verified that the settings are correct and there are no errors, click "Finish".

| New Simple Volume Wizard |                                                                                                    | ×  |
|--------------------------|----------------------------------------------------------------------------------------------------|----|
|                          | Completing the New Simple<br>Volume Wizard                                                                                                    |    |
|                          | You have successfully completed the New Simple Volume Wizard.                                                                                                    |    |
|                          | You selected the following settings:<br>Volume type: Simple Volume<br>Disk selected: Disk 1<br>Volume size: 1430781 MB<br>Drive letter or path: E:<br>File system: NTFS<br>Allocation unit size: Default |    |
|                          | < <u>B</u> ack Finish Cano                                                                                                    | el |

#### 11. The format will begin.

Close the "Computer Management" after the format has completed.

※ You can use the disk now, please remember the disk name you made

## 3.3 Other OSs

Please refer to the user manual of associated vendors.

# Appexdix A - MBR of different Operating Systems

Since first LBA of LUN partition is not always aligned with data buffer size, an unaligned LUN might impact the performance of data access. Especially this happens on earlier Windows Operating Systems. In LUN MODE setup parameter; there are different offset option to adjust the alignment at LUN creation. Please refer to below table for different combinations.

| 00          |           | MBR                  |           | GPT       | Nete         |              |
|-------------|-----------|----------------------|-----------|-----------|--------------|--------------|
| 05          | First LBA | Alignment            | First LBA | Alignment | INOTE        |              |
| Win7x64     | 206848    | 0                    | 264192    | 0         |              |              |
| Win7x86     | 206848    | 0                    | 264192    | 0         |              |              |
| WS2008R2    | 206848    | 0                    | 264192    | 0         |              |              |
| VistaSP1x86 | 2048      | 0                    | 264192    | 0         |              |              |
| VistaSP1x64 | 2048      | 0                    | 264192    | 0         |              |              |
| WS2008x86   | 2048      | 0                    | 264192    | 0         |              |              |
| WS2008x64   | 2048      | 0                    | 264192    | 0         |              |              |
| WS2002D2v06 | 63        | VS2003R2×86 63 × 262 | ×         | 262178    | ×            | MBR: MBR(+1) |
| W32003R2X00 | 03        | ~                    | 202178    | ^         | GPT: MBR(-2) |              |
| WS2002D2v64 | 62        | ~                    | 262170    | ~         | MBR: MBR(+1) |              |
| W32003R2X04 | 03        | ~                    | 202170    | ^         | GPT: MBR(-2) |              |
| WinXPx86    | 63        | ×                    | N/A       | ×         | MBR: MBR(+1) |              |
| WinXDv64    | 63        | ¥                    | 262179    | ×         | MBR: MBR(+1) |              |
| WIIIAEX04   | 03        | ~                    | 202170    | ^         | GPT: MBR(-2) |              |

O: Aligned

X : Need Alignment

# Appexdix B – Error Message shown on LCD

| Category    | LCD Text         | Meaning                         | Notes                         |
|-------------|------------------|---------------------------------|-------------------------------|
| Drive Error | RAID-x           | One drive down and host         | To know exactly which drive   |
|             | ONE DRIVE DOWN   | accessible status               | is down, please look up Drive |
|             |                  |                                 | Fault LED on system front     |
|             |                  |                                 | panel. Press SELECT can       |
|             |                  |                                 | also see which drive is down  |
|             | RAID-6           | Two driives down and host       | Same as above                 |
|             | TWO DRIVE DOWN   | accessible status               |                               |
|             | SYSTEM DOWN      | System not reliable anymore     | Same as above. Press          |
|             |                  | due to multiple driver down     | MODE button to mute buzzer    |
|             | RAID-10          | Multiple drives down and host   |                               |
|             | MULTIPLE DOWN    | accessible status               |                               |
|             | Most Delay       | X is empty if there is no delay |                               |
|             | Channel x        | channel                         |                               |
|             | CH x RCV in PTR  | Drive x is recovered by rewrite |                               |
|             | ууууууууууууууу  | at Patrol scan on LBA yyyyyy    |                               |
| Enclosure   | FANx STOP        | Fan x stopped and host          | Check user manual to know     |
| Error       | NORMAL           | accessible                      | which fan is failed. Press    |
|             |                  |                                 | MODE button to mute buzzer    |
|             | FANx OVERFLOW    | Fan x speed is >90,000RPM       |                               |
|             | ALL FAN STOP     | All fans stopped and host       |                               |
|             | NORMAL           | accessible                      |                               |
|             | PSx DOWN         | Power Supply x failed and host  | Only for redundant PSU        |
|             | NORMAL           | accessible                      |                               |
|             | All POWER DOWN   | All Power modules failed and    |                               |
|             | NORMAL           | host accessible                 |                               |
| Controller  | Dispatch         | Error occurred at starting      | Host access is disconnected   |
| Error       | Nesting Error    | dispatch function in dispatch   | upon all Controller errors.   |
|             |                  | routine                         | Contact support for           |
|             |                  |                                 | necessary actions.            |
|             | Code ROM Error   | Flash EPROM check sum error     | Usually happened on power     |
|             | System Halted    | System halted                   | on                            |
|             | Work RAM Error   | Working area DRAM error         |                               |
|             | System Halted    | System halted                   |                               |
|             | Divide or FPP or | A zero denominator error        |                               |
|             | Invalid Code Err |                                 |                               |
|             | SYSTEM           | Error not defined specifically  |                               |
| ļ           | INTERRUPT Error  |                                 |                               |
|             | SYSTEM           | System break error              |                               |
|             | SBI INT Occur    |                                 |                               |
|             | SYSTEM           | Exception error occurred on     |                               |
|             | RIE INT : 0x000  | scheduled command               |                               |
|             | SYSTEM           | Address exception error         |                               |
|             | AE INT : 0x000   |                                 |                               |

|              | SYSTEM          | Undefined Trap process error  |                             |
|--------------|-----------------|-------------------------------|-----------------------------|
|              | TRAP Error      |                               |                             |
| Cache        | Buffer Manager  | Cache buffer manager error    | Host access is disconnected |
| Memory Error | Queue Error     |                               | upon all Cache errors.      |
|              |                 |                               | Contact support for         |
|              |                 |                               | necessary actions.          |
|              | Cache Buffer    | Access error while cache      |                             |
|              | Error 0x####### | buffer check                  |                             |
|              | Buffer Size     | Data inconsistent while cache |                             |
|              | Error           | buffer check                  |                             |
|              | Buffer Manager  | Cache buffer manager error    |                             |
|              | Link Error      |                               |                             |

#### Extra error code shown on ONE DOWN/SYSTEM DOWN (Drive error)

#### Hardware Error

| r | IDE register read / write                   |
|---|---------------------------------------------|
| А | disk dma time out ? no pend in exe auto     |
| В | bad block detected                          |
| С | uncorrectable error detected                |
| D | data transfer requested                     |
| Е | IDE drive busy in start                     |
| Ι | ID not found                                |
| М | data address mark not found                 |
| Ν | Disk Time out in write sequence             |
| 0 | command aborted                             |
| р | Time out to data shortage                   |
| R | IDE drive ready time out                    |
| S | unable to find track 0                      |
| Т | (dummy)busy time out or so                  |
| Υ | disk not present in write                   |
| Ζ | Not Ready in Command                        |
| z | other error                                 |
| L | capacity error                              |
| W | Disk Not Ready in command begins            |
| Х | disk not present in operation without write |

Software Error

- U undefined command error
- E chip busy soft error

When 「S」or「Z」or「z」 is appended, there is high possibility that drive is failed. Please contact technical support before taking any action.

#### Extra information for Retry detection and Drive SENSE DATA

A Retry mark will be displayed when retry was occurred.

Although DVPro T10 is designed to isolate a failed drive to avoid data corruption, it is necessary to check drive for permanent failure or occasional failure by several retries on Write or Read.

A Retry mark can be seen on "RAID-x Normal" disaply if retries were performed. While controller is at normal operation, press MODE and SELECT button will allow you to check and clear the retry mark.

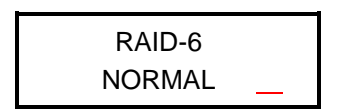

The retry mark is shown after "NORMAL" case

- G Host write data transmission error
- P Host bus parity error before data out process ending
- Q Host bus parity error in middle of data out process
- R Host bus parity error on data in phase
- I Sequencer interrupt on Initiator error
- Data out transmission error detected abortion of condition check
- Data write recovered by retry
- ; Read error occurred on parity generation read operation. Recovery was taken

## RAID-6 \_\_\_\_NORMAL

The retry mark is shown in front of "NORMAL" case.

- : Data in transmission error detected abortion of condition check
- . Data read recovered by retry
- ! Data read recovered by Rewrite and Read
- ? Retry on Patrol operation

#### How to use MODE and SELECTbutton

While at READ or WRITE operation, if Retry is occurred (Drive access retry), press SELECT button to bring up retry details

| Read Retry in<br>CH # Err Code = x  |  |
|-------------------------------------|--|
| HRead Retry in<br>CH # Err Code = x |  |

| CH 0 | Drive No. 0 |
|------|-------------|
| CH 1 | Drive No. 1 |
| CH 2 | Drive No. 2 |
| CH 3 | Drive No. 3 |
| CH 4 | Drive No. 4 |

| Write Retry in    |
|-------------------|
| CH # Err Code = x |
|                   |

| CH 5 | Drive No. 5 |
|------|-------------|
| CH 6 | Drive No. 6 |
| CH 7 | Drive No. 7 |
| CH 8 | Drive No. 8 |
| CH 9 | Drive No. 9 |

If there is a Drive down error on LCD, press SELECT button to see extra error information.

| Channel #     |  |
|---------------|--|
| Occur error x |  |

 $\lceil \# \rfloor$  drive number,  $\lceil x \rfloor$  drive fault reason

Pressing MODE+SELECT twice will clear retry mark but extra error information will be shown. If same error occurred twice or more, then the drive or host is considered as problematic.